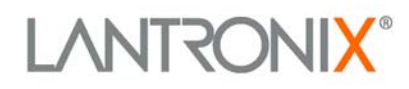

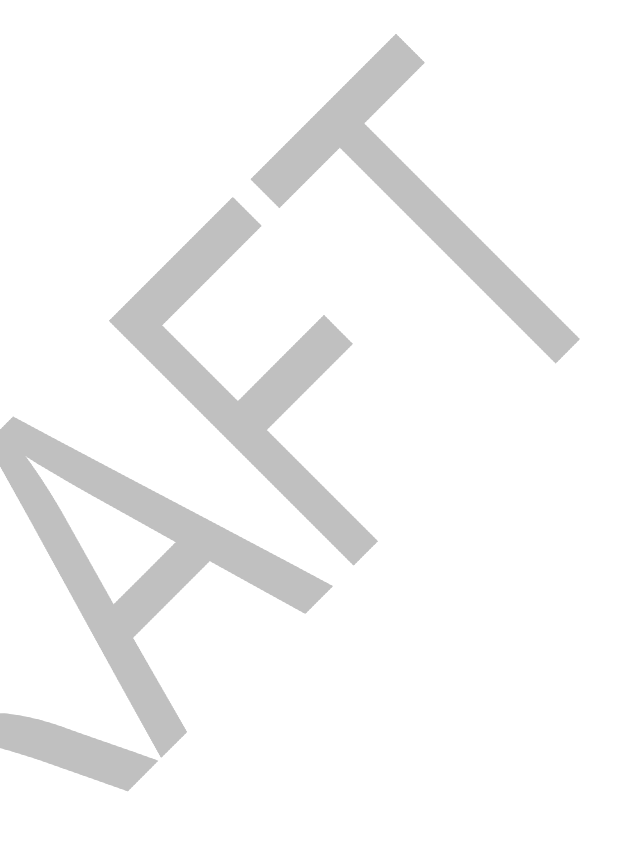

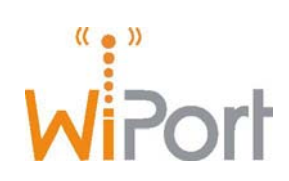

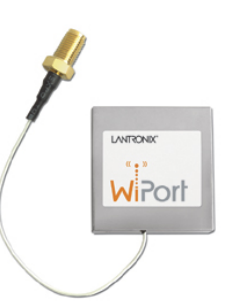

# WiPort<sup>™</sup> User Guide

Part Number 900-332 Revision F November 2005

### **Copyright and Trademark**

© 2005, Lantronix. All rights reserved. No part of the contents of this book may be transmitted or reproduced in any form or by any means without the written permission of Lantronix. Printed in the United States of America.

WiPort, with its patent-pending technology, is a trademark of Lantronix.

Ethernet is a trademark of XEROX Corporation. UNIX is a registered trademark of The Open Group. Windows 95, Windows 98, Windows 2000, Windows NT, and Windows XP are trademarks of Microsoft Corp. Netscape is a trademark of Netscape Communications Corporation.

### Contacts

#### Lantronix Corporate Headquarters

15353 Barranca Parkway Irvine, CA 92618, USA Phone: 949-453-3990 Fax: 949-453-3995

#### **Technical Support**

Phone: 800-422-7044 or 949-453-7198 Fax: 949-450-7226 Online: www.lantronix.com/support Email support@lantronix.com

#### Sales Offices

For a current list of our domestic and international sales offices, go to the Lantronix web site at <a href="http://www.lantronix.com/about/contact/">http://www.lantronix.com/about/contact/</a>

#### **Disclaimer and Revisions**

This equipment has been tested and found to comply with the limits for a Class B digital device, pursuant to Part 15 of the FCC Rules. These limits are designed to provide reasonable protection against harmful interference in a residential installation. This equipment generates, uses, and can radiate radio frequency energy and, if not installed and used in accordance with the instructions, may cause harmful interference to radio communications. However, there is no guarantee that interference will not occur in a particular installation. If this equipment does cause harmful interference to radio or television reception, which can be determined by turning the equipment off and on, the user is encouraged to try to correct the interference by one of the following measures:

- Reorient or relocate the receiving antenna.
- Increase the separation between the equipment and receiver.
- Connect the equipment into an outlet on a circuit different from that to which the receiver is connected.
- Consult the dealer or an experienced radio/TV technician for help.

This device complies with Part 15 of the FCC Rules. Operation is subject to the following two conditions: (1) This device may not cause harmful interference, and (2) this device must accept any interference received, including interference that may cause undesired operation.

This device is intended only for OEM Integrators of Mobile Equipment. The OEM integrators should be aware of the following important issues.

#### Labeling of the End Product

The end product to integrate this module has to be clearly identified on the label that this end product contains an FCC approved RF module. The format of such statement could be "Contains Transmitter with FCC ID: R68WIPORT" or similar.

#### **Integration Note**

a) This module is authorized under limited module approval specified to mobile host equipment. So, the antenna must be installed such that a minimum of 20cm is maintained between the antenna and users.

b) The transmitter module may not be co-located with any other transmitter or antenna.

As long as the 2 conditions above are met, further transmitter testing will not be required. However, the OEM integrator is still responsible for testing their end-product for any additional compliance requirements required with this module installed (for example, digital device emission, PC peripheral requirements, etc.)

**Note 2:** In the event that these conditions can not be met (for example certain laptop configurations, general purpose PCMCIA or similar cards, or co-location with another transmitter), then the FCC authorization is no longer considered valid and the FCC ID can not be used on the final product (including the transmitter) and obtaining a separate FCC authorization.

**Note 3:** Changes or modifications to this device not explicitly approved by Lantronix will void the user's authority to operate this device.

## **Contents**

| Copyright and Trademark                            | 2  |
|----------------------------------------------------|----|
| Contacts                                           | 2  |
| Disclaimer and Revisions                           | 3  |
| 1: Using This Guide                                | 8  |
| Purpose and Audience                               | 8  |
| Chapter Summary                                    | 8  |
| Additional Documentation                           | 9  |
| 2: Introduction                                    | 10 |
| Capabilities                                       | 10 |
| Applications                                       | 10 |
| Protocol Support                                   | 11 |
| Configuration Methods                              | 11 |
| Addresses and Port Numbers                         | 11 |
| Hardware Address                                   | 11 |
| IP Address                                         | 12 |
| Port Numbers                                       | 12 |
| 3: Using DeviceInstaller                           | 13 |
| Accessing WiPort using DeviceInstaller             | 13 |
| Viewing the WiPort's Current Configuration         | 13 |
| 4: Configuration Using Web-Manager                 | 16 |
| Accessing WiPort Web-Manager using DeviceInstaller | 16 |
| Network Configuration                              | 17 |
| Automatic IP Address Configuration                 | 18 |
| Static IP Address Configuration                    | 19 |
| Server Configuration                               | 19 |
| Host List Configuration                            | 20 |
| Channel 1 and Channel 2 Configuration              | 21 |
| Serial Settings                                    | 21 |
| Connection Settings - TCP                          | 23 |
| Connection Settings - UDP                          | 26 |
| Email Configuration                                | 27 |
| Trigger Configuration                              | 28 |
| WLAN Configuration                                 | 29 |
| Configurable Pin Settings                          | 32 |
| Updating Settings                                  | 34 |
| Applying Factory Default Settings?                 | 34 |
| 5: Configuration via Serial Mode or Telnet Port    | 35 |
| Accessing Setup Mode                               | 35 |
| Telnet Access                                      | 35 |
| Serial Port Access                                 | 36 |
|                                                    |    |

| Server Configuration                         | 37  |
|----------------------------------------------|-----|
| Set the IP Address                           | 37  |
| Set the Gateway IP Address                   | 37  |
| Set the Netmask                              | 37  |
| Change Telnet Configuration Password         | 38  |
| DHCP Name                                    | 38  |
| Channel 1 and Channel 2 Configuration        | 39  |
| Baudrate                                     | 39  |
| I/F (Interface) Mode                         | 39  |
| Flow                                         | 40  |
| Port Number                                  | 41  |
| Connect Mode                                 | _42 |
| Send the Escape Sequence (+++) in Modem Mode | 48  |
| Auto Increment Source Port                   | 48  |
| Remote IP Address                            | _48 |
| Remote Port                                  | _49 |
| DisConnMode                                  | 49  |
| Flush Mode                                   | 50  |
| DisConnTime (Inactivity Timeout)             | 51  |
| SendChar 1 and SendChar2                     | 51  |
| Telnet Terminal Type                         | 53  |
| Channel (Port) Password                      | 53  |
| Email Configuration                          | 53  |
| Mail Server                                  | 54  |
| Unit Name                                    | 54  |
| Domain Name                                  | 54  |
| Recipient 1                                  | 54  |
| Recipient 2                                  | 54  |
| Trigger 1                                    | 54  |
| Trigger 2                                    | 55  |
| Trigger 3                                    | 55  |
| WLAN Settings                                | 55  |
| Enable WLAN                                  | 55  |
| Topology                                     | 55  |
| Network Name (SSID)                          | 55  |
| Adhoc Network Channel                        | 56  |
| Security                                     | 56  |
| WEP                                          | 56  |
| WPA                                          | 56  |
| Fixed or Automatic Data Rate                 | 57  |
| Transmission Data Rate                       | 57  |
| Enable Power Management                      | 57  |
| Transmission Power Level                     | 58  |
| Expert Settings                              | 58  |
| TCP Keepalive Time                           | 58  |
| ARP Cache Timeout                            | 58  |
| Enable High Performance                      | 58  |
| HTTP Port Number                             | 59  |
|                                              |     |

| SMTP Port Number                              | 59  |
|-----------------------------------------------|-----|
| MTU Size                                      | 59  |
| Alternate MAC Address                         | 59  |
| Ethernet Connection Type                      | 59  |
| Security Settings                             | 59  |
| Disable SNMP                                  | 60  |
| SNMP Community Name                           | 60  |
| Disable Telnet Setup                          | 60  |
| Disable TFTP Firmware Upgrade                 | 60  |
| Disable Port 77FE (Hex)                       | 60  |
| Disable Web Server                            | _60 |
| Disable Web Setup                             | _60 |
| Disable ECHO Ports                            | _60 |
| Enable Encryption                             | 61  |
| Enable Enhanced Password                      | 61  |
| Disable Port 77F0 (Hex)                       | 61  |
| Default Settings                              | 61  |
| Channel 1 Configuration                       | 61  |
| Channel 2 Configuration                       | 62  |
| WLAN Settings                                 | 62  |
| *On select models only                        | 62  |
| Expert Settings                               | 62  |
| Security Settings                             | 63  |
| *On select models only                        | 63  |
| Email Settings                                | 63  |
| Exit Configuration Mode                       | 63  |
| 6: Configurable Pins                          | 64  |
| Defaults Settings:                            | 64  |
| Features:                                     | 64  |
| Control Protocol                              | 64  |
| Guidelines                                    | 64  |
| Commands                                      | 65  |
| Examples                                      | 67  |
| 7: Monitor Mode                               | 69  |
| Entering Monitor Mode via the Serial Port     | 69  |
| Entering Monitor Mode via the Network Port    | 69  |
| Monitor Mode Commands                         | 69  |
| 8: Updating Firmware                          | 71  |
| Obtaining Firmware                            | 71  |
| Reloading Firmware                            | 71  |
| Using TETP: Graphical User Interface          | 71  |
| Using TFTP: Command Line Interface            | 77  |
| Recovering the Firmware Using the Serial Port | 72  |
| 9: Troubleshooting                            | 73  |
| Diagnostic LED States                         | 72  |
| Drohlems and Error Messages                   | 73  |
| порель али спог меззауез                      | /4  |

Technical Support \_\_\_\_\_

7

\_77

## 1: Using This Guide

## **Purpose and Audience**

This guide provides the information needed to configure, use and update the WiPort<sup>TM</sup> and is intended for software developers and system integrators who are embedding the WiPort in their designs. This User Guide covers WiPort Device Server versions WP2001000-01, WP2002000-01, WP2004000-01 (WiPort-485), and WP2001000G-02 (WiPort-G).

**Note:** For the WiPort model WP2001000M-02, additional information can be found in the Modbus Protocol User Guide located at www.lantronix.com/support/documentation.html.

## **Chapter Summary**

The remaining chapters in this guide include:

| Introduction                                    | Describes the main features of the WiPort and the protocols it supports.                                                                                                    |
|-------------------------------------------------|----------------------------------------------------------------------------------------------------|
| Using DeviceInstaller                           | Provides information for viewing the WiPort's configuration using DeviceInstaller.                                                                                                    |
| Configuration Using Web-<br>Manager             | Details configuration using the Web-Manager to set parameters such as port and server properties.                                                                                                    |
| Configuration via Serial Mode or<br>Telnet Port | Provides instructions for accessing Setup Mode (command line<br>interface) using a Telnet connection through the network or a<br>terminal or terminal emulation program through the serial port.<br>Details the parameters that you must configure. |
| Configurable Pins                               | Provides instructions for configuring the eleven General Purpose I/O pins.                                                                                                    |
| Monitor Mode                                    | Provides instructions for accessing and using the command line interface for monitoring the network and diagnosing problems.                                                                                                    |
| Updating Firmware                               | Provides instructions for obtaining the latest firmware and updating the WiPort.                                                                                                    |
| Troubleshooting                                 | Describes common problems and error messages and how to contact Lantronix Technical Support. Also provides information on diagnostic LEDs.                                                                                                    |

## **Additional Documentation**

The following guides are available on the product CD and the Lantronix web site (<u>www.lantronix.com</u>)

WiPort Development Kit QuickBriefly explains the basics to get the WiPort up<br/>and running.

WiPort Integration Guide

Provides information about the WiPort hardware and integrating the WiPort into another product.

## **2: Introduction**

WiPort is a wireless embedded device server that provides a network-enabling solution based on the IEEE 802.11b wireless standard. WiPort allows Original Equipment Manufacturers (OEMs) to add wireless connectivity to their products by incorporating it onto a circuit board.

The WiPort functions independently of a PC, providing a fully integrated solution that combines a processor, memory, 802.11b, 802.11g transceiver, and dual high-speed serial ports into a single compact module. It includes an operating system, an embedded Web server, and a full TCP/IP protocol stack. In addition, the WiPort sends email alerts and supports numerous other network communication protocols, including ARP, UDP, TCP, ICMP, Telnet, AutoIP, DHCP, HTTP, SNMP, and SMTP.

Both Wired Equivalent Privacy (WEP) and Wireless Protected Access (WPA) are available for security. WEP uses an RC4 encryption algorithm with a 64-bit or 128-bit key. This key jumbles the data before it is sent over the airwaves. WPA is more secure because re-keying is required. With WPA, the re-keying of global encryption keys is required. This key is changed using TKIP for unicast traffic.

For OEMs who wish to customize the user interface by employing common and familiar tools, the WiPort serves applets to a Web browser, resulting in interactive Web pages. This customization of HTML Web pages and configuration screens tailors the WiPort to fit unique requirements.

## Capabilities

The WiPort device server has the following capabilities:

- Communication between TCP and UDP to serial.
- Wireless interface (802.11b and 802.11g) with WEP or WPA protection.
- Ethernet interface.
- Email notification of configurable alarms and events.
- Upgradeable firmware.
- SNMP monitoring.
- Connects devices through a TCP or UDP data channel to computers or to another device server.
- Contains a web server allowing presentation of custom content and easy configuration through the browser.
- Contains eleven programmable I/O pins used to monitor or control attached devices.

## **Applications**

The WiPort device server connects serial devices such as those listed below to wireless and Ethernet networks using the IP protocol family.

- Remote sensing
- CNC controllers
- Data collection devices
- Telecommunications equipment
- Data display devices
- Security alarms and access control devices
- Time clocks and terminals

## **Protocol Support**

The WiPort device server uses the TCP/IP protocol stack for network communications. Other supported protocols include:

- ARP, UDP, TCP, ICMP, Telnet, TFTP, AutoIP, DHCP, HTTP, and SNMP for network communications and management.
- TCP, UDP, and Telnet for connections to the serial port.
- TFTP for firmware and web page updates.
- IP for addressing, routing, and data block handling over the network.
- User Datagram Protocol (UDP) for typical datagram applications in which devices interact with other devices without maintaining a point-to-point connection.
- SMTP for e-mail transmission.

## **Configuration Methods**

For the unit to operate correctly on a network, it must have a unique IP address on the network. There are three basic methods for logging into the device server:

**DeviceInstaller**: View the current WiPort configuration using a Graphical User Interface (GUI) on a PC attached to a network. (See <u>3:Using DeviceInstaller</u>.)

**Web-Manager**: Through a web interface, configure the WiPort and its settings using the WiPort's Web-Manager. (See *4:Configuration Using Web-Manager.*)

**Serial & Telnet Ports**: There are two approaches to accessing Serial Mode. Make a Telnet connection to the network port (9999) or connect a terminal (or a PC running a terminal emulation program) to the unit's serial port. (See 5:Configuration via Serial Mode or Telnet Port.)

## Addresses and Port Numbers

#### **Hardware Address**

The hardware address is also referred to as the Ethernet address or the MAC address. The first three bytes of the Ethernet address are fixed and read 00-20-4A, identifying the unit as a Lantronix product. The fourth, fifth, and sixth bytes are unique numbers assigned to each unit.

#### Example: 00-20-4A-14-01-18

*Note:* Make note of the MAC address. It is needed to locate the WiPort using DeviceInstaller.

### **IP Address**

Every device connected to an IP network must have a unique IP address. This address is used to reference the specific unit. The WiPort is automatically assigned an IP address on DHCP-enabled networks as it is DHCP-enabled by default.

#### **Port Numbers**

Every TCP connection and every UDP datagram is defined by a destination IP address and a port number. For example, a Telnet application commonly uses port number 23. A port number is similar to an extension on a phone system.

The unit's serial channel (port) can be associated with a specific TCP/UDP port number. Port number 9999 is reserved for access to the unit's Setup (configuration) Mode window. Ports 0-1024 are reserved as well. For more information on reserved port numbers, refer to *Table 5-6. Reserved Port Numbers*.

## **3: Using DeviceInstaller**

This chapter covers the steps for viewing the WiPort device server's properties and device details.

## Accessing WiPort using DeviceInstaller

**Note:** Make note of the MAC address. It is needed to locate the WiPort using DeviceInstaller. For more information on the hardware address, see Hardware Address on page 11.

Follow the instructions on the product CD to install and run DeviceInstaller.

- 1. Click Start→Programs → Lantronix→DeviceInstaller→DeviceInstaller.
- 2. Click on the **Wireless** folder. The list of Lantronix wireless devices available displays.
- 3. Expand the list of WiPorts by clicking the + symbol next to the WiPort icon. Select the WiPort unit by clicking on its IP address to view its configuration.

### Viewing the WiPort's Current Configuration

Follow the Accessing WiPort using DeviceInstaller on page 13 to locate the WiPort.

1. In the right window, click the **Device Details** tab. The current WiPort configuration displays:

| Name             | Configurable field. Enter a <b>name</b> to identify the WiPort.<br>Double-click on the field, type in the value, and press <b>Enter</b> to<br>complete. This name is not visible on other PCs or laptops<br>using DeviceInstaller.              |
|------------------|----------------------------------------------------------------------------------------------------|
| Group            | Configurable field. Enter a <b>group</b> to categorize the WiPort.<br>Double-click on the field, type in the value, and press <b>Enter</b> to<br>complete. This group name is not visible on other PCs or<br>laptops using DeviceInstaller.     |
| Comments         | Configurable field. Enter <b>comments</b> for the WiPort. Double-<br>click on the field, type in the value, and press <b>Enter</b> to<br>complete. This description or comment is not visible on other<br>PCs or laptops using DeviceInstaller. |
| Device Family    | Non-configurable field. Displays the WiPort's device family type as <b>Wireless</b> .                                                                                                    |
| Туре             | Non-configurable field. Displays the device type as <b>WiPort</b> .                                                                                                    |
| ID               | Non-configurable field. Displays the WiPort's ID embedded within the box.                                                                                                    |
| Hardware Address | Non-configurable field. Displays the WiPort's hardware (or MAC) address.                                                                                                    |

| Firmware Version                      | Non-configurable field. Displays the firmware currently installed on the WiPort.                                                                                                    |
|---------------------------------------|----------------------------------------------------------------------------------------------------|
| Online Status                         | Non-configurable field. Displays the WiPort's status as online, offline, unreachable (the WiPort is on a different subnet), or busy (the WiPort is currently performing a task).                     |
| Telnet Port                           | Non-configurable field. Displays the WiPort's port for telnet sessions.                                                                                                    |
| WebPort                               | Non-configurable field. Displays the WiPort's port for Web-<br>Manager configuration.                                                                                                    |
| Maximum Baud Rate<br>Supported        | Non-configurable field. Displays the WiPort's maximum baud rate. <i>Note: the WiPort may not currently be running at this rate.</i>                                                                  |
| Firmware Upgradeable                  | Non-configurable field. Displays <b>True</b> , indicating the WiPort's firmware is upgradeable as newer version become available.                                                                    |
| IP Address                            | Non-configurable field. Displays the WiPort's current IP address. To change the IP address, see 4: <i>Configuration Using Web-Manager</i> or 5: <i>Configuration via Serial Mode or Telnet Port.</i> |
| Subnet Mask                           | Non-configurable field. Displays the WiPort's current subnet mask. To change the subnet mask, see 4:Configuration Using Web-Manager or 5:Configuration via Serial Mode or Telnet Port.               |
| Gateway                               | Non-configurable field. Displays the WiPort's current gateway. To change the gateway, see 4:Configuration Using Web-Manager or 5:Configuration via Serial Mode or Telnet Port.                       |
| Number of Ports                       | Non-configurable field. Displays the number of ports on the WiPort.                                                                                                    |
| Configurable Pins<br>Available        | Non-configurable field. Displays <b>True</b> , indicating configurable pins are available on the WiPort.                                                                                             |
| Email Trigger Available               | Non-configurable field. Displays <b>True</b> , indicating email triggers are available on the WiPort.                                                                                                |
| TCP Keepalive valid<br>range          | Non-configurable field. Displays <b>255</b> , the WiPort's TCP keepalive range.                                                                                                    |
| DynamicIP                             | Non-configurable field. Indicates whether the current IP address on the WiPort was set using static or DHCP.                                                                                         |
| Number of COB<br>partitions supported | Non-configurable field. Displays the number of COB partitions supported (between 19 and 59).                                                                                                    |
| Supports AES Data<br>Stream           | Non-configurable field. Displays <b>True</b> if the WiPort unit supports AES encryption.                                                                                                    |
| Support Configurable<br>Pins          | Non-configurable field. The WiPort supports configurable pins.                                                                                                    |
| Supports 485                          | Non-configurable field. WiPort supports the RS-485 protocol.                                                                                                    |

| Supports 920K Baudrate         | Non-configurable field. WiPort supports baud rates up to 920K.                                 |
|--------------------------------|------------------------------------------------------------------------------------------------|
| Supports Wired Ethernet        | Non-configurable field. WiPort supports wired Ethernet.                                        |
| Supports HTTP Setup            | Non-configurable field. WiPort supports HTTP setup.                                            |
| Supports 230K Baudrate         | Non-configurable field. WiPort supports a baud rate of 230K.                                   |
| Supports Email Triggers        | Non-configurable field. WiPort supports email triggers.                                        |
| Supports GPIO<br>Communication | Non-configurable field. WiPort supports communication via General Purpose Input Output (GPIO). |

## 4: Configuration Using Web-Manager

This chapter describes how to configure the WiPort using Web-Manager, Lantronix's browser-based configuration tool. The unit's configuration is stored in nonvolatile memory and is retained without power. The unit performs a reset after the configuration is changed and stored.

## Accessing WiPort Web-Manager using DeviceInstaller

**Note:** Make note of the MAC address. It is needed to locate the WiPort using DeviceInstaller. For more information on the hardware address, see Hardware Address on page 11.

Follow the instructions on the product CD to install and run DeviceInstaller.

- Click Start→Programs → Lantronix→DeviceInstaller→DeviceInstaller. If the PC has more than one network adapter, a message displays requesting the selection of a network adapter. Select an adapter and click OK.
- 2. Click the **Search** icon. The list of Lantronix device servers displays in the left pane.
- 3. Click on the **Wireless** folder. The list of Lantronix wireless devices available displays.
- 4. Expand the list of WiPorts by clicking the + symbol next to the WiPort icon.
- 5. Select the WiPort unit by clicking on its IP address.
- 6. In the right window, click the **Web Configuration** tab.
- To view the WiPort's Web-Manager in the current DeviceInstaller window, click Go. To open the Web-Manager in a web browser, click Use External Browser. The Web-Manager displays.

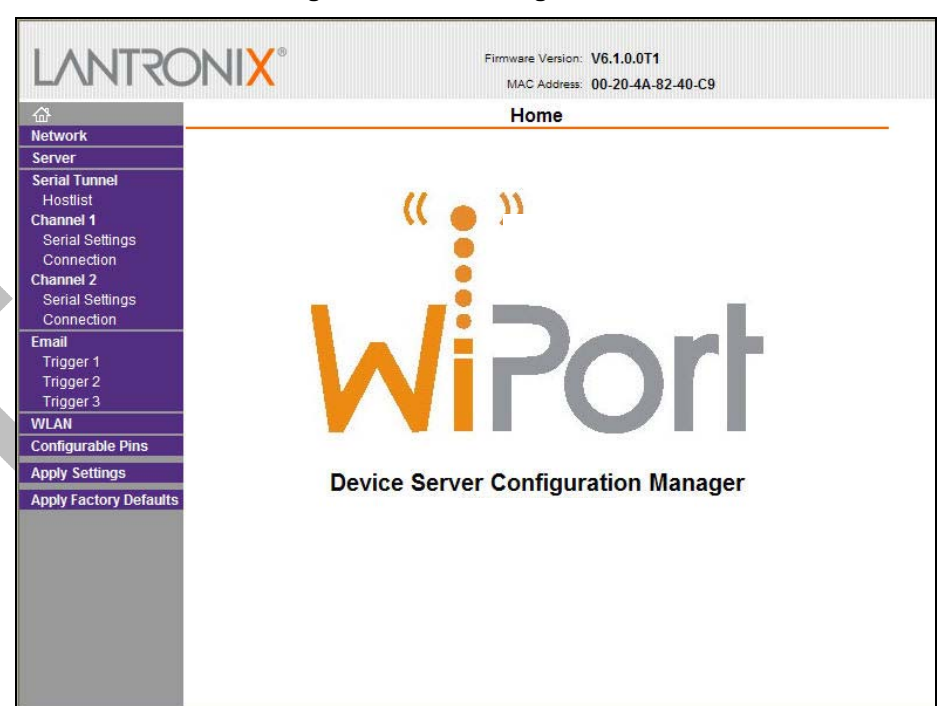

Figure 4-1. Web-Manager

The main menu is displayed in the left side of the Web-Manager window.

**Note:** Alternatively, access the WiPort's Web-Manager if it is connected to the network by entering its IP address in a web browser.

## **Network Configuration**

The unit's network values display upon selecting **Network** from the main menu. The following sections describe the configurable parameters within the Network configuration menu.

**Note:** The IP address is assigned via DHCP (on DHCP-enabled networks). Assign a static IP address if preferred.

| LVNLSC                 | Firmware Version: V6.1.0.0T1<br>MAC Address: 00-20-4A-82-40-C9 |  |
|------------------------|----------------------------------------------------------------|--|
| 企                      | Network Settings                                               |  |
| Network                |                                                                |  |
| Server                 | ID Configuration                                               |  |
| Serial Tunnel          | i P Coniguration                                               |  |
| Hostlist               | Obtain IP address automatically                                |  |
| Channel 1              | Auto Configuration Methods                                     |  |
| Connection             | BOOTP: 💽 Enable 🔿 Disable                                      |  |
| Channel 2              | DHCP:      Disable      Disable                                |  |
| Serial Settings        | AutolP: O Factor O Presto                                      |  |
| Connection             | Autore. • Enable Olisable                                      |  |
| Email                  | DHCP Host Name:                                                |  |
| Trigger 1              |                                                                |  |
| Trigger 2              | Use the following IP configuration:                            |  |
| WIAN                   | IP Address: 172 19 213 96                                      |  |
| Configurable Pins      | 172.10.210.00                                                  |  |
| Apply Sottings         | Subnet Mask: 255.255.0.0                                       |  |
| Apply Factory Defaults | Default Gateway: 172.19.0.1                                    |  |
|                        | Ethernet Configuration                                         |  |
|                        | Auto Negotiate                                                 |  |
|                        |                                                                |  |
|                        | speed: 💿 100 Mbps 🔾 10 Mbps                                    |  |
|                        | Duplex:   Full  Half                                           |  |
|                        | ОК                                                             |  |
|                        |                                                                |  |
|                        |                                                                |  |

Figure 4-2. Network Settings

## Automatic IP Address Configuration

To automatically assign an IP address and its network configuration:

- 1. Click **Network** from the main menu.
- 2. Select Obtain IP address automatically.
- 3. Enter the following (as necessary):

| BOOTP          | Select <b>Enable</b> to permit the Bootstrap Protocol (BOOTP). The BOOTP server automatically assigns the IP address from a pool of addresses. |
|----------------|----------------------------------------------------------------------------------------------------|
| DHCP           | Select <b>Enable</b> to permit Dynamic Host Configuration Protocol (DHCP). DHCP automatically assigns a leased IP address to the WiPort unit.  |
| Auto-IP        | The WiPort generates an IP in the 169.254.x.x address range with a Class B subnet. Select the <b>Disable</b> checkbox to disable this feature. |
| DHCP Host Name | Enter the name of the host on the network providing the IP address.                                                                            |

*Note:* Disabling BOOTP, DHCP, and Auto-IP (i.e. all three checkboxes) is not advised as the only available IP assignment method will then be ARP or serial port.

4. Click the **OK** button when finished.

### **Static IP Address Configuration**

To manually assign an IP address and its network configuration:

- 1. Click **Network** from the main menu.
- 2. Select Use the following IP configuration.
- 3. Enter the following (as necessary):

| IP Address      | If DHCP is not used to assign IP addresses, enter it manually.<br>The IP address must be set to a unique value in the network.                                                                                                    |
|-----------------|----------------------------------------------------------------------------------------------------|
| Subnet Mask     | A subnet mask defines the number of bits taken from the IP address that are assigned for the host part.                                                                                                    |
| Default Gateway | The gateway address, or router, allows communication to<br>other LAN segments. The gateway address should be the IP<br>address of the router connected to the same LAN segment as<br>the unit. The gateway address must be within the local<br>network. |

4. Click the **OK** button when finished.

## **Server Configuration**

The unit's server values display upon selecting **Server** from the main menu. The following sections describe the configurable parameters within the Server configuration menu.

| LANTRO                                                                                                    | Firmware Version:         V6.1.0.0T1           MAC Address:         00-20-4A-82-40-C9        |
|----------------------------------------------------------------------------------------------------|----------------------------------------------------------------------------------------------|
| <u>යි</u>                                                                                                    | Server Settings                                                                              |
| Network<br>Server<br>Serial Tunnel<br>Hostlist<br>Channel 1<br>Serial Settings<br>Connection<br>Channel 2<br>Serial Settings                           | Server Configuration<br>Telnet Password:<br>Retype Passw<br>Advanced<br>ARP Cache Timeout [] |
| Seriar Settings<br>Connection<br>Email<br>Trigger 1<br>Trigger 2<br>Trigger 3<br>WLAN<br>Configurable Pins<br>Apply Settings<br>Apply Factory Defaults | TCP Keepalive (secs): [600<br>TCP Keepalive (secs): [45<br>Monitor Mode @ Bootup: ③ Enable   |
|                                                                                                    | ОК                                                                                           |

#### Figure 4-3. Server Settings

To configure the WiPort's device server settings:

- 1. Click **Server** from the main menu.
- 2. Configure or modify the following fields:

#### Server Configuration

| -  |                       |                                                                                                    |
|----|-----------------------|----------------------------------------------------------------------------------------------------|
| _  | Telnet Password       | Enter the password required for Telnet access.                                                                                                    |
|    | Retype Password       | Re-enter the password required for Telnet access.                                                                                                    |
| Aa | lvanced               |                                                                                                    |
|    | ARP Cache Timeout     | When the unit communicates with another device on the network, it adds an entry into its ARP table. ARP Cache timeout defines the number of seconds (1-600) before it refreshes this table.                                                                                                    |
|    | TCP Keepalive         | TCP Keepalive time defines how many seconds the unit waits during an inactive connection before checking its status. If the unit does not receive a response, it drops that connection. Enter a value between <b>0</b> and <b>60</b> seconds. <b>0</b> disables keepalive.                              |
|    | Monitor Mode @ Bootup | Select <b>Disable</b> to disable the entry into the monitor mode via<br>the 'yyy' or 'xx1' key sequence at startup. This command<br>prevents the unit from entering monitor mode by interpreting<br>the stream of characters that are received during the device<br>server's initialization at startup. |
|    | CPU Performance Mode  | Select the WiPort's performance mode. Higher performance settings require more energy. <b>Regular</b> is 48 Mhz, <b>High</b> is 88 Mhz. The default is <b>Regular</b> . New screen has only high and regular.                                                                                           |
|    | HTTP Server Port      | This option allows the configuration of the web server port number. The valid range is <b>1-65535</b> . The default HTTP server port number is <b>80</b> .                                                                                                    |
|    | MTU Size              | The Maximum Transmission Unit (MTU) is the largest physical packet size a network can transmit for TCP and UDP. Enter between <b>512</b> and <b>1400</b> bytes. The default is <b>1400</b> bytes.                                                                                                    |

## **Host List Configuration**

The WiPort scrolls through the host list until it connects to a device listed in the host list table. After a successful connection, the unit stops trying to connect to any others. If this connection fails, the unit continues to scroll through the table until the next successful connection.

The host list supports a minimum of 1 and a maximum of 12 entries. Each entry contains an IP address and a port number.

**Note:** The host list is disabled for Manual and Modem Mode. The unit will not accept a data connection from a remote device when the hostlist option is enabled.

To configure the WiPort's host list:

1. From the main menu, click the **Hostlist** tab.

| ~                      |                                      |              | Heatli       | at Cat | tingo        |      |
|------------------------|--------------------------------------|--------------|--------------|--------|--------------|------|
| ur<br>Network          |                                      |              | Hosui        | 51 300 | ungs         |      |
| Server                 |                                      |              |              |        |              |      |
| Serial Tunnel          | Retry Settings                       |              |              | 2      |              |      |
| Hostlist               | Retry Court                          | iter: 3      | Retry Timeou | t: 250 |              |      |
| Channel 1              | 2<br>1000 - 1000 (1000 - 1000 - 1000 |              |              | Laine  |              |      |
| Serial Settings        | Host Information                     | š            |              |        |              |      |
| Connection             | No.                                  | Host Address | Port         | No.    | Host Address | Port |
| Serial Settings        | 1                                    | 0.0.0.0      | 0            | 2      | 0.0.0.0      | 0    |
| Connection             |                                      |              |              |        | 0.0.0.0      |      |
| Email                  | 3                                    | 0.0.0        | 0            | 4      | 0.0.0        | 0    |
| Trigger 1<br>Trigger 2 | 5                                    | 0.0.0.0      | 0            | 6      | 0.0.0.0      | 0    |
| Trigger 3              | 7                                    | 0000         | 0            |        | 0000         | 0    |
| VLAN                   |                                      | 0.0.0.0      | U            |        | 0.0.0.0      |      |
| Configurable Pins      | 9                                    | 0.0.00       | 0            | 10     | 0.0.00       | 0    |
| Apply Settings         | 11                                   | 0.0.0.0      | 0            | 12     | 0.0.0.0      | 0    |
| pply Factory Defaults  |                                      | J            |              |        | J            | 1    |
|                        |                                      |              |              | 014    | 1            |      |
|                        |                                      |              |              | OK     | J            |      |

Figure 4-4. Hostlist Settings

2. Enter or modify the following fields from the Hostlist Settings window:

#### **Retry Settings**

| Retry Counter | Enter the value for the number of times the WiPort should attempt to retry connecting to the host list. |
|---------------|----------------------------------------------------------------------------------------------------|
| Retry Timeout | Enter the duration (in seconds) the WiPort should abandon attempting a connection to the host list.     |

#### Host Information

| Host Address | Enter or modify the host's IP address. |
|--------------|----------------------------------------|
| Port         | Enter the target port number.          |

## **Channel 1 and Channel 2 Configuration**

Channel 1 and Channel 2 configurations define how the serial ports respond to network and serial communication.

#### **Serial Settings**

To configure a channel's serial settings:

1. From the main menu, click **Serial Settings** for either Channel 1 or Channel 2 to display the Serial Settings page for the selected channel.

#### Figure 4-5. Channel Serial Settings

2. In the available fields, enter the following information:

#### Channel 1

| Disable Serial Port A | Available on Channel 1 settings only. W | Vhen selected, |
|-----------------------|-----------------------------------------|----------------|
|-----------------------|-----------------------------------------|----------------|

| disables communication through the serial port. |
|-------------------------------------------------|
|                                                 |

#### Port Settings

|  | Protocol     | Select the protocol type from the pull down menu for the selected channel. <b>RS-422/485 4-wire</b> and <b>RS-485 2-wire</b> options are available on the WiPort-485 only.                                                                          |
|--|--------------|----------------------------------------------------------------------------------------------------|
|  | Flow Control | Flow control manages data flow between devices in a network<br>to ensure it is processed efficiently. Too much data arriving<br>before a device is prepared to manage it causes lost or<br>retransmitted data.                                      |
|  | Baud Rate    | The unit and attached serial device, such as a modem, must agree on a speed or baud rate to use for the serial connection. Valid baud rates are 300, 600, 1200, 2400, 4800, 9600 (default), 19200, 38400, 57600, 115200, 230400, 460800, or 921600. |
|  | Data Bits    | Indicates the number of bits in a transmitted data package.                                                                                                    |
|  | Parity       | Checks for the parity bit. The default is <b>None</b> .                                                                                                    |
|  | Stop Bits    | The stop bit follows the data and parity bits in serial communication. It indicates the end of transmission.                                                                                                    |

#### Pack Control

| ack Control           |                                                                                                    |
|-----------------------|----------------------------------------------------------------------------------------------------|
| Enable Packing        | Select the checkbox to enable packing on the WiPort.<br>Two firmware-selectable packing algorithms define how and<br>when packets are sent to the network. The standard algorithm<br>is optimized for applications in which the unit is used in a local<br>environment, allowing for very small delays for single<br>characters, while keeping the packet count low. The alternate<br>packing algorithm minimizes the packet count on the network<br>and is especially useful in applications in a routed Wide Area<br>Network (WAN). Adjusting parameters in this mode can<br>economize the network data stream. |
| Idle Gap Time         | Select the maximum time for inactivity. The default time is 12 milliseconds.                                                                                                    |
| Match 2 Byte Sequence | Use to indicate the end of a series of data to be sent as one group. The sequence must occur sequentially to indicate to the WiPort end of the data collection.                                                                                                    |
| Match Bytes           | Use to indicate the end of a series of data to be sent as one group. Set this value to 00 if specific functions are not needed.                                                                                                    |
| Send Frame Only       | After the detection of the byte sequence, indicates whether to send the data frame or the entire buffer. Select <b>True</b> to send only the data frame.                                                                                                    |
| Send Trailing Bytes   | Select the number of bytes to send after the end-of-sequence characters.                                                                                                    |

#### Flush Input Buffer (Serial to Network)

| With Active Connect | Select Yes to clear the input buffer with a connection that is |
|---------------------|----------------------------------------------------------------|
|                     | initiated from the device to the network.                      |

| With Passive Connect  | Select <b>Yes</b> to clear the input buffer with a connection initiated from the network to the device.        |
|-----------------------|----------------------------------------------------------------------------------------------------|
| At Time of Disconnect | Select <b>Yes</b> to clear the input buffer when the network connection to or from the device is disconnected. |

#### Flush Output Buffer (Network to Serial)

| With Active Connect   | Select <b>Yes</b> to clear the output buffer with a connection that is initiated from the device to the network. |
|-----------------------|----------------------------------------------------------------------------------------------------|
| With Passive Connect  | Select <b>Yes</b> to clear the output buffer with a connection initiated from the network to the device.         |
| At Time of Disconnect | Select <b>Yes</b> to clear the output buffer when the network connection to or from the device is disconnected.  |

## **Connection Settings - TCP**

To configure a channel's TCP settings:

- 1. From the main menu, click **Connection** for either Channel 1 or Channel 2 to display the Connection Settings page for the selected channel.
- 2. In the available fields, enter the following information:

#### **Connect Protocol**

| Protocol Select TCP from the pull do | wn menu. |
|--------------------------------------|----------|
|--------------------------------------|----------|

|                                                                                                    | MAC Address 00-20-4A-82-40-C3                                                                                                    |
|----------------------------------------------------------------------------------------------------|----------------------------------------------------------------------------------------------------|
| <b>₩</b>                                                                                                    | Connection Settings                                                                                                    |
| Network<br>Server<br>Serial Tunnel<br>Hostiist<br>Channel 1<br>Serial Settings<br>Connection<br>Channel 2<br>Serial Settings<br>Connection<br>Email<br>Trigger 1 | Channel 1<br>Connect Protocol<br>Protocol: TCP V<br>Connect Mode<br>Passive Connection: Active Connection:<br>Accept<br>Incoming: Yes Active Connect: None V<br>Password<br>Required: Yes No Start Character: 0x 00 (in Hex)                                                                                                    |
| Serial Settings<br>Connection                                                                                                    | Password: Modem Mode: None<br>Modem Escape Sequence Pass Through: ③ Yes 〇 N                                                                                                    |
| Trigger 1<br>Trigger 2<br>Serial Settings<br>Connection<br>Email<br>Trigger 1<br>Trigger 3                                                                       | Endpoint Configuration:<br>Local Port 10001 Auto increment for active connect<br>Remote Port 0 Remote Host: 0.0.0.0                                                                                                    |
| Trigger 2<br>Trigger 3<br>WLAN<br>Configurable Pins<br>Apply Settings                                                                                            | Terminal Name: Use Hostlist: O Yes O No LED: Blink V                                                                                                    |
| Apply Factory Defaults                                                                                                    | Disconnect Mode         On Mdm_Ctrl_In<br>Drop:       Yes <ol> <li>No</li> <li>Hard Disconnect:</li> <li>Yes <ol> <li>Yes <ol> <li>No</li> <li>Check EOT(Ctrl-D):</li> <li>Yes <ol> <li>No</li> <li>Inactivity Timeout:</li> <li>Inactivity Timeout:</li> <li>Inactivity Timeou</li></ol></li></ol></li></ol></li></ol> |

Figure 4-6. TCP Connection Settings

### Connect Mode: Passive Connection

\_

| Accept Incoming   | Select <b>Yes</b> to accept incoming connections.                                                                                            |
|-------------------|----------------------------------------------------------------------------------------------------|
| Password Required | Determines whether a password is required for an incoming passive connection. Field is not available when a password is set for Telnet mode. |
| Password          | If Password Required was set to <b>Yes</b> , enter the password for passive connections.                                                     |

#### Connect Mode: Active Connection

| Active Connect | Select <b>None</b> to disable <b>Active Connect</b> . Otherwise, indicate the connection type from the drop-down list: |
|----------------|----------------------------------------------------------------------------------------------------|
|                | With Any Character: Attempts to connect when any character is received from the serial port.                           |
|                | With Active Mdm Ctrl In: Accepts external connection requests only when the modem_control_in input is asserted.        |
|                | With Start Character: Attempts to connect when it                                                                      |

|                 | receives a specific start character from the serial port. The default start character is carriage return.      |
|-----------------|----------------------------------------------------------------------------------------------------|
|                 | <b>Manual Connection:</b> Attempts to connect when directed by a command string received from the serial port. |
|                 | Auto Start: Automatically connects to the remote IP address and port after booting up.                         |
| Start Character | If Active Connect is set to <b>With Start Character</b> , enter the start character in this field.             |
| Modem Mode      | Indicates the on-screen response type when in Modem Mode (if <b>Modem Mode</b> is enabled).                    |

### Endpoint Configuration

| Local Port                       | Enter the local port number.                                                                                                    |
|----------------------------------|----------------------------------------------------------------------------------------------------|
| Auto increment local port number | Select to auto-increment the local port number for new outgoing connections. The range of auto-incremented port numbers is 50,000 to 59,999 and loops back to the beginning when the maximum range is reached. |
| Remote Port                      | Enter the remote port number.                                                                                                    |
| Remote Host                      | Enter the IP address of the remote device.                                                                                                    |

#### **Common Options**

| Telnet Mode      | This field is available for configuration only when Active Connection is not set to <b>None</b> . Select <b>Enable</b> to permit Telnet communication to the WiPort unit.                                                                                                    |
|------------------|----------------------------------------------------------------------------------------------------|
| Terminal Name    | This field is available for configuration only when Telnet Mode<br>is set to <b>Enable</b> .<br>Use the terminal name for the Telnet terminal type. Enter only<br>one name. When this option is enabled, the unit also reacts to<br>the EOR (end of record) and binary options, which can be<br>used for applications such as terminal emulation to IBM hosts.                                                                                                    |
| Connect Response | A single character is transmitted to the serial port when there is a change in connection state. Default setting is <b>None</b> .                                                                                                    |
| Use Hostlist     | If this option is set to <b>True</b> , the device server scrolls through<br>the host list until it connects to a device listed in the host list<br>table. Once it connects, the unit stops trying to connect to any<br>others. If this connection fails, the unit continues to scroll<br>through the table until it is able to connect to another IP in the<br>host list.<br>The host list is disabled for Manual Mode and for Modem<br>Mode. The unit will not accept a data connection from a<br>remote device when the host list option is enabled.<br>For information on configuring the host list, see <i>Host List</i><br><i>Configuration</i> on page <i>20</i> . |
| LED              | Select Blink for the status LEDs to blink upon connection or                                                                                                    |

| None for no LED output. |
|-------------------------|
|                         |

#### Disconnect Mode

| On Mdm_Ctrl_In Drop | Set to <b>Yes</b> for the network connection to or from the serial port to drop when modem_control_in transitions from a high state to a low state.                                                                                                    |
|---------------------|----------------------------------------------------------------------------------------------------|
| Hard Disconnect     | When set to <b>Yes</b> , the TCP connection closes even if the remote site does not acknowledge the disconnect request.                                                                                                    |
| With EOT            | Choose <b>Yes</b> to drop the connection when Ctrl-D or Hex 04 is detected. Both Telnet mode and Disconnect with EOT must be enabled for Disconnect with EOT to function properly. Ctrl D is only detected going from the serial port to the network.                                                                       |
| Inactivity Timeout  | Use this parameter to set an inactivity timeout. The unit drops<br>the connection if there is no activity on the serial line before<br>the set time expires. Enter time in the format mm:ss, where m<br>is the number of minutes and s is the number of seconds. To<br>disable the inactivity timeout, enter <b>00:00</b> . |

## **Connection Settings - UDP**

To configure a channel's UDP settings:

- 1. From the main menu, click **Connection** for either Channel 1 or Channel 2 to display the Connection Settings page for the selected channel.
- 2. In the available fields, enter the following information:

#### **Connect Protocol**

| Protocol | Select <b>UDP</b> from the pull down menu. |
|----------|--------------------------------------------|
|----------|--------------------------------------------|

| 企<br>Network                                                                                                    | Connection Settings                                                                       |                                                    |        |          | 5           |                             |     |          |  |
|----------------------------------------------------------------------------------------------------|-------------------------------------------------------------------------------------------|----------------------------------------------------|--------|----------|-------------|-----------------------------|-----|----------|--|
| Server<br>Serial Tunnel<br>Hostlist<br>Channel 1<br>Serial Settings<br>Connection<br>Channel 2<br>Serial Settings<br>Connection<br>Email | Channel 2<br>Connect Protoco:<br>Protoco:<br>Datagram Mode<br>Datagra<br>Endpoint Configu | DUDP V<br>m Type: 00<br>uration:<br>cal Port: 1000 | •      |          | Accep:<br>R | it Incoming:<br>emote Port: | Yes |          |  |
| Trigger 1                                                                                                    | Remo                                                                                      | te Host: 0.0.0                                     | 0      |          |             |                             |     |          |  |
| Serial Settings                                                                                                    | De                                                                                        | vice Address                                       | Table: |          | 1.2         | -                           |     | Te       |  |
| Email                                                                                                    | N                                                                                         | o. Dev Addr                                        | No.    | Dev Addr | No.         | Dev Addr                    | No. | Dev Addr |  |
| Trigger 1                                                                                                    | 0                                                                                         | 0                                                  | 1      | 0        | 2           | 0                           | 3   | 0        |  |
| Serial Settings                                                                                                    | 4                                                                                         | 0                                                  | 5      | 0        | 6           | 0                           | 7   | 0        |  |
| Connection                                                                                                    |                                                                                           |                                                    | -      |          | 140         |                             | 199 |          |  |
| Email                                                                                                    | 8                                                                                         | 0                                                  | a      | 0        | 10          | 0                           | 33  | 0        |  |
| Trigger 1                                                                                                    | 1                                                                                         | 2 0                                                | 13     | 0        | 14          | 0                           | 15  | 0        |  |
| Trigger 2                                                                                                    |                                                                                           |                                                    |        |          | 4           |                             | -   |          |  |
| WLAN                                                                                                    |                                                                                           |                                                    |        |          |             |                             |     |          |  |
| Configurable Pins                                                                                                    |                                                                                           |                                                    |        |          |             |                             |     |          |  |
| Apply Settings                                                                                                    |                                                                                           |                                                    |        |          |             |                             |     |          |  |
| Apply Factory Default                                                                                                    | ts                                                                                        |                                                    |        |          |             |                             |     |          |  |
|                                                                                                    |                                                                                           |                                                    |        |          |             |                             |     |          |  |
|                                                                                                    |                                                                                           |                                                    |        |          |             |                             |     |          |  |
|                                                                                                    |                                                                                           |                                                    |        |          |             |                             |     |          |  |
|                                                                                                    |                                                                                           |                                                    |        |          |             |                             |     |          |  |
|                                                                                                    |                                                                                           |                                                    |        |          |             |                             |     |          |  |
|                                                                                                    |                                                                                           |                                                    |        |          |             |                             |     |          |  |
|                                                                                                    |                                                                                           |                                                    |        |          |             |                             |     |          |  |
|                                                                                                    |                                                                                           |                                                    |        | 0        | 0.14        |                             |     |          |  |

#### Figure 4-7. UDP Connection Settings

#### Datagram Mode

| Datagram Type   | Configures remote IP or network broadcast address and the remote port. Enter <b>01</b> for directed or broadcast UDP. |
|-----------------|----------------------------------------------------------------------------------------------------|
| Accept Incoming | Select Yes to accept incoming UDP datagrams.                                                                          |

#### **Endpoint Configuration**

| Local Port           | Enter the local port number.                                                                                                    |
|----------------------|----------------------------------------------------------------------------------------------------|
| Remote Port          | Enter the port number of the remote device.                                                                                                 |
| Remote Host          | Enter the IP address of the remote device.                                                                                                  |
| Change Address Table | Field enabled when Datagram Type is set to <b>FD</b> . Enter values between 1-255 to identify units on the local network of device servers. |

## **Email Configuration**

The unit sends an Email to multiple recipients when a specific trigger event occurs. There are three separate triggers, based on any combination of the configurable pins when selected as user I/O functions. Optionally, use a two-byte serial string to initiate

a trigger. Each trigger is independent of the others. Each condition within an individual trigger must be met before the unit will send the Email.

To configure the WiPort's email settings:

1. From the main menu, select **Email** to open the Email Settings window.

| <b>ቆ</b>                                                                |                                                  |         | Email Settings  |  |
|-------------------------------------------------------------------------|--------------------------------------------------|---------|-----------------|--|
| Network<br>Server                                                       |                                                  |         | -               |  |
| Serial Tunnel<br>Hostlist<br>Channel 1<br>Serial Settings<br>Connection | Server IP Address:<br>Domain Name:<br>Unit Name: | 0.0.0.0 | Server Port. 25 |  |
| Channel 2<br>Serial Settings<br>Connection                              | Recipients<br>Recipient 1:                       |         |                 |  |
| <mark>Email</mark><br>Trigger 1<br>Trigger 2<br>Trigger 3               | Email Address:<br>Recipient 2:<br>Email Address: |         |                 |  |
| WLAN<br>Configurable Pins                                               |                                                  |         |                 |  |
| Apply Settings                                                          |                                                  |         | ОК              |  |
| Apply Factory Defaults                                                  |                                                  |         |                 |  |

Figure 4-8. Email Settings

2. Configure the following fields:

| Server IP Address | Enter the IP address of the mail server.                      |
|-------------------|---------------------------------------------------------------|
| Domain Name       | Enter the Email server's domain name.                         |
| Unit Name         | Enter the username used by the WiPort to send Email messages. |

#### **Recipients**

| Recipient 1: Email<br>Address | Enter the email address designated to receive email notifications.           |
|-------------------------------|------------------------------------------------------------------------------|
| Recipient 2: Email<br>Address | Enter an additional email address designated to receive email notifications. |

### **Trigger Configuration**

A trigger event occurs when the unit receives the specified trigger input as a result of a specified combination of conditions on the configurable pins.

Set the configurable pins to Active, Inactive, or None. The configurable pins are disabled if they are all set to None. If both the serial sequence and the configurable pins are disabled, the trigger is disabled.

To configure the WiPort's email trigger settings:

1. From the main menu, select **Trigger 1**, **Trigger 2**, or **Trigger 3** to configure the desired Trigger settings. The **Email Trigger Settings** page opens.

| LANTRO                        | 2NI <mark>X</mark> °        |      | Firmwa     | re Version:<br>C Address: | V6.1.0.0T1<br>00-20-4A-82 | -40-C9     |               |
|-------------------------------|-----------------------------|------|------------|---------------------------|---------------------------|------------|---------------|
| 奋                             |                             |      | Email Trig | ger Se                    | ttings                    |            |               |
| Network                       |                             |      |            |                           |                           |            |               |
| Server                        | 100                         |      |            |                           |                           |            |               |
| Serial Tunnel                 | Trigger 1                   |      |            |                           |                           |            |               |
| Hostlist                      | Conditions                  |      |            |                           | 10 KARABAT                |            |               |
| Channel 1                     | Configurable Pins           |      |            |                           | Serial Trigge             | r          |               |
| Serial Settings               | Trigger Input 1:            | None | *          |                           | Enat                      | ble Serial | Trigger Input |
| Channel 2                     | Trigger Input 2:            | None | *          |                           | Channel:                  | Channe     | el 1 💌        |
| Serial Settings<br>Connection | Trigger Input 3:            | None | *          |                           | Data Size:                | Two B      | ytes 🛰        |
| Email                         |                             |      |            |                           | Match Data:               | 0x 00      | 0x00 (in Hex) |
| Trigger 1                     |                             |      |            |                           |                           |            |               |
| Trigger 2                     | Message Properties          |      |            |                           |                           |            |               |
| Trigger 3                     | Message:                    |      |            |                           | Priority                  | Low        | ¥             |
| WLAN                          |                             |      |            |                           | 10000                     |            |               |
| Configurable Pins             | Min. Notification Interval: | 1    | (secs)     | Re-notific                | ation Interval:           | 0          | (secs)        |
| Apply Settings                |                             |      |            |                           |                           |            |               |
| Apply Factory Defaults        |                             |      |            | OK                        |                           |            |               |
|                               |                             |      |            | UN                        |                           |            |               |
|                               | 27                          |      |            |                           |                           |            |               |

Figure 4-9. Email Trigger Settings

2. Configure the following fields:

#### **Conditions**

| Configurable Pins              | Select the condition from the pull down menu for the configurable pins. Repeat for each <b>Trigger Input</b> field. |
|--------------------------------|----------------------------------------------------------------------------------------------------|
| Enable Serial Trigger<br>Input | When selected, specified serial communications count as a trigger input.                                            |
| Channel                        | Select the channel prompting the trigger.                                                                           |
| Data Size                      | Select the data size prompting the trigger.                                                                         |
| Match Data                     | Enter the data which, when appears in the communication stream, prompts a trigger.                                  |

Note: All of the conditions must match for an email notification to be sent.

#### Message Properties

| Message                  | The subject line of the trigger event email to the specified recipient(s).                                                                                                    |
|--------------------------|----------------------------------------------------------------------------------------------------|
| Priority                 | The priority level for the e-mail.                                                                                                    |
| Notification Interval    | The notification interval is the minimum time allowed between<br>individual triggers. If a trigger event occurs within the<br>minimum interval since the last trigger, it is ignored. |
| Re-notification Interval | Indicates the time interval in which a new email message is sent to the recipient(s) when a single trigger event remains active.                                                      |

## **WLAN Configuration**

Without adequate protection, a wireless LAN is susceptible to access by unauthorized users.

To configure the WiPort's WLAN settings:

1. Select **WLAN** from the main menu to open the WLAN Settings window.

| â                     | WLAN Settings                       |   |
|-----------------------|-------------------------------------|---|
| letwork               |                                     | _ |
| erver                 |                                     |   |
| erial Tunnel          | Network Interface: WLAN             |   |
| HOSUISI               | Wireless Network Configuration      |   |
| Serial Settings       |                                     |   |
| Connection            | Network Name (SSID): LTRX_IBSS      |   |
| hannel 2              | Network Type: O Infrastructure      |   |
| Serial Settings       | Ad Hoc                              |   |
| mail                  | Channel: Channel 11 w United States |   |
| hannel 2              | Ghanner. Ghanner IT V Ghited Glates |   |
| Serial Settings       |                                     | _ |
| Connection            | Wireless Network Security           |   |
| mail                  | Security: None 💙                    |   |
| hannel 2              |                                     |   |
| Connection            | Authentication: None Y              |   |
| mail                  | Encryption: None                    |   |
| Trigger 1             | Key Type: O Hay O Barasharas        |   |
| Trigger 2             | Ney type. Thex of Passphrase        |   |
| Trigger 3             | Key:                                |   |
| VLAN                  | Retype Key:                         |   |
| only Cottingo         |                                     |   |
| ppy setungs           | Advanced Settings                   |   |
| pply factory Defaults | Data Rate: Auto 🔲 11 Mbps 💌         |   |
|                       | Radio Power Enable Disable          |   |
|                       | Management O Chable O Disable       |   |
|                       |                                     |   |

### Figure 4-10. WLAN Settings

2. Enter or modify the following fields:

| Network Interface | Use the pull down menu to select a <b>WLAN</b> interface or an <b>Ethernet</b> interface.<br><b>Note:</b> Fields on this page are not modifiable when <b>Ethernet</b> is selected. |
|-------------------|----------------------------------------------------------------------------------------------------|
|                   |                                                                                                    |

#### Wireless Network Configuration

| Network Name | Enter the name of the wireless network (SSID). The WiPort connects to this wireless network.                                                                                  |
|--------------|----------------------------------------------------------------------------------------------------|
| Network Type | Select Infrastructure or Ad-Hoc.                                                                                                    |
| Channel      | Configurable only when Network Type is set to <b>Ad-Hoc</b> .<br>Select from the pull down menu the radio channel for the Ad<br>Hoc network. The default value is <b>11</b> . |

#### Wireless Network Security

| Security | As a security measure, enable <b>WEP</b> or <b>WPA</b> on the WiPort.<br>By default, wireless security is disabled on WiPort. |
|----------|----------------------------------------------------------------------------------------------------|

#### WEP Options

| Authentication | Field is enabled when <b>WEP</b> or <b>WPA</b> is selected as the <b>Security</b> type. Select an authentication scheme ( <b>Open/None</b> or <b>Shared</b> ) from the drop down menu.                                                                                                    |
|----------------|----------------------------------------------------------------------------------------------------|
| Encryption     | Field is enabled when <b>WEP</b> or <b>WPA</b> is selected as the <b>Security</b> type. Select the encryption type ( <b>64 bits</b> or <b>128 bits</b> for WEP) from the pull down menu. <b>64 bits</b> is the default encryption for WEP.                                                                           |
| Кеу Туре       | Field is enabled when <b>WEP</b> or <b>WPA</b> is selected as the Security type. Select the key type ( <b>Hex</b> or <b>Passphrase</b> ).                                                                                                    |
| Кеу            | Field is enabled when <b>WEP</b> or <b>WPA</b> is selected as the<br>Security type. Enter the <b>Encryption Key</b> in hexadecimal<br>value if <b>Hex</b> is selected as the Key Type. Enter key as a<br>string if <b>Passphrase</b> is selected as the Key Type. Passphrase<br>input is not the same as ASCII input |

#### WPA Options

| Authentication | Field is enabled when <b>WEP</b> or <b>WPA</b> is selected as the <b>Security</b> type. Select <b>Pre-Shared Keys</b> from the drop down menu.                                                        |
|----------------|----------------------------------------------------------------------------------------------------|
| Encryption     | Field is enabled when <b>WEP</b> or <b>WPA</b> is selected as the <b>Security</b> type. Select the encryption type from the pull down menu. <b>TKIP</b> is the default encryption for WPA.            |
| Кеу Туре       | Field is enabled when <b>WEP</b> or <b>WPA</b> is selected as the Security type. Select the key type ( <b>Hex</b> or <b>Passphrase</b> ).                                                             |
| Кеу            | Field is enabled when <b>WEP</b> or <b>WPA</b> is selected as the<br>Security type. Enter the <b>Encryption Key</b> in hexadecimal<br>value if <b>Hex</b> is selected as the Key Type. Enter key as a |

| string if <b>Passphrase</b> is selected as the Key Type. Passphrase input is not the same as ASCII input |
|----------------------------------------------------------------------------------------------------|
|                                                                                                    |

| Advanced Settings         |                                                                                                    |
|---------------------------|----------------------------------------------------------------------------------------------------|
| Data Rate                 | WiPort permits the control of the data transmission rate. Click<br>the <b>Auto</b> check box to allow the WiPort to automatically set<br>the data rate (or leave unchecked to manually set the<br>transmission rate). The default rate is <b>11 Mbps</b> .                                                                                                    |
|                           | If the <b>Auto</b> check box is selected, choose the data rate from the drop down menu. This is the WiPort's maximum data rate.                                                                                                    |
|                           | If the <b>Auto</b> check box was not selected, select the data rate<br>(in Mbps) from the drop down menu. This is the WiPort's fixed<br>rate.<br><b>Note:</b> For WiPort version WP2001000G-02 (WiPort-G), the<br>maximum data rate cannot be selected when the WiPort<br>automatically sets the data rate. WiPort-G supports the<br>following additional rates: 18 Mbps, 24 Mbps, 36 Mbps, and<br>54 Mbps. |
| Radio Power<br>Management | Power management reduces the overall power consumption of the WiPort unit. Selecting <b>Enable</b> increases the response time.                                                                                                    |
| TX Power Level            | Note: Available on WiPort version WP2001000G-02 (WiPort-<br>G).<br>Select the transmission power level from the drop down menu.<br>Higher values span a wider range. The default is <b>18 dBm</b> .                                                                                                    |

## Configurable Pin Settings

There are 11 configurable hardware pins on the WiPort unit. For each pin, configure the pin function, communication direction, and its activity level. For more information, see *Configurable Pins* on page 64.

To configure the WiPort's OEM Configurable Pins:

1. Click **Configurable Pins** from the main menu to open the Configurable Pins window.

| lotuark                       |    | Configurable Pin Settings |                              |               |              |  |  |
|-------------------------------|----|---------------------------|------------------------------|---------------|--------------|--|--|
| Server                        |    |                           |                              |               |              |  |  |
| Serial Tunnel                 | СР | Function                  | Direction                    | Trigger Input | Active Level |  |  |
| Hostlist<br>Channel 1         | 0  | General Purpose I/O       | ✓ Output Output              |               |              |  |  |
| Serial Settings               | 1  | General Purpose I/O       | ✓ Output                     |               |              |  |  |
| Connection<br>Channel 2       | 2  | General Purpose I/O       | 💌 💿 Input 🔿 Output           |               | ⊙ Low ○ High |  |  |
| Serial Settings<br>Connection | 3  | General Purpose I/O       | 🕑 Input 🔘 Output             |               | O Low ○ High |  |  |
| Serial Settings               | 4  | General Purpose I/O       | 💌 💿 Input 🔘 Output           |               | O Low ○ High |  |  |
| Connection                    | 5  | General Purpose I/O       | 👻 💿 Input 🔘 Output           |               |              |  |  |
| Trigger 1                     | 6  | General Purpose I/O       | ✓ ③ Input ○ Output           |               |              |  |  |
| Trigger 2<br>Trigger 3        | 7  | General Purpose I/O       | ✓ ③ Input ○ Output           |               | ⊙ Low ◯ High |  |  |
| WLAN                          | 8  | General Purpose I/O       | <ul> <li>✓ Output</li> </ul> |               | ●Low ○High   |  |  |
| Configurable Pins             | 9  | General Purpose I/O       | ✓ Output                     |               |              |  |  |
| rippi) actungo                | 10 | General Purpose I/O       | ✓ ● Input ○ Output           |               |              |  |  |

### Figure 4-11. Configurable Pins Settings

### 2. Configure or modify the following fields for each pin:

| Function     | From the pull down menu, select the purpose of the specified pin. See <i>Configurable Pin Functions</i> for a description of each available function. |
|--------------|----------------------------------------------------------------------------------------------------|
| Active Level | Select the signal active level (Low or High).                                                                                                    |
| Direction    | Select whether the pin inputs or outputs.                                                                                                    |

### **Configurable Pin Functions**

| General Purpose I/O              | Monitors input via the 77F0 port or controls output by the 77F0 port.                |
|----------------------------------|--------------------------------------------------------------------------------------|
| Modem Ctrl in, chan 1            | Allows for control of the connection (and disconnection) of channel 1.               |
| Modem Ctrl out, chan 1           | Indicates a connection is established on channel 1.                                  |
| Modem Ctrl in, chan 2            | Allows for control of the connection (and disconnection) on channel 2.               |
| Modem Ctrl out, chan 2           | Indicates a connection is established on channel 2.                                  |
| Serial Status LED out,<br>chan 1 | Indicates channel 1 status and extended diagnostics when the Diagnostics LED is lit. |
| Serial Status LED out,<br>chan 2 | Indicates channel 2 status.                                                          |
| Diagnostics LED out              | Indicates errors and configurations.                                                 |
| Reset to Defaults in             | Allows the external signal to reset the configuration back to                        |

|                       | system default during bootup. Used when network access is impossible on account of improper configuration. |  |
|-----------------------|----------------------------------------------------------------------------------------------------|--|
| RS-485 Select out     | Selects between RS-232 and RS-485 line drivers. Applies to WiPort-485 only.                                |  |
| RS-485 2 Wire out     | Selects 2-wire line drivers. Usable as a half/full duplex selector. Applies to WiPort-485 only.            |  |
| RS-422/485 4 Wire out | Selects 4-wire line drivers. Applies to WiPort-485 only.                                                   |  |

## **Updating Settings**

Click the **Apply Settings** button from the main menu to save and apply the configuration changes.

## **Applying Factory Default Settings?**

Click the Apply Factory Defaults? button from the main menu to apply the factory settings to the WiPort. For a list of the default settings, refer to *Default Settings* on page 61.

## 5: Configuration via Serial Mode or Telnet Port

Configure the unit so that it can communicate on a network with your serial device. As an alternative to Web-Manager, the WiPort unit is configurable using a terminal program to access the serial port locally. Using this terminal program to respond to prompts is referred to as the **Setup Mode**. A Telnet connection may also be used to configure the unit over the network.

The unit's configuration is stored in nonvolatile memory and is retained without power. You can change the configuration at any time. The unit performs a reset after the configuration has been changed and stored.

*Note:* The menus in this section show a typical device. Not all devices display information in the same manner.

## **Accessing Setup Mode**

#### **Telnet Access**

**Note:** Alternatively, use DeviceInstaller to access Telnet. Select the device from the main window list, and click the **Telnet Configuration** tab in the right window. If using **Telnet** from the DeviceInstaller toolbar, skip steps 1 through 3.

To configure the unit over the network, establish a Telnet connection to port 9999:

- 1. From the Windows Start menu, click Run.
- 2. From the Run dialogue box, type the following command (where x.x.x.x is the IP address and 9999 is the unit's fixed network configuration port number):

Windows: telnet x.x.x.x 9999 UNIX: telnet x.x.x.x:9999

3. Click OK. The following information displays:

#### Figure 5-1. MAC Address

MAC address 00204AFFFF30 Software version V6.0.0.0 (050214) Press Enter to go into Setup Mode

4. To enter the Setup Mode, press Enter within 5 seconds.

Note: Connection fails if Enter is not pressed within 5 seconds.

The configuration settings display, followed by the setup menu options:

| Figure | 5-2. | Setup | Menu | Options |
|--------|------|-------|------|---------|
|--------|------|-------|------|---------|

| Change Setup:                 |  |
|-------------------------------|--|
| 0 Server                      |  |
| 1 Channel 1                   |  |
| 2 Channel 2                   |  |
| 3 Email                       |  |
| 4 WLAN                        |  |
| 5 Expert                      |  |
| 6 Security                    |  |
| 7 Defaults                    |  |
| 8 Exit without save           |  |
| 9 Save and exit Your choice ? |  |
|                               |  |

5. Select an option on the menu by entering the number of the option in the **Your choice ?** field and pressing **Enter**.

View the current configuration by pressing Enter from the Change Setup menu.

To enter a value for a parameter, type the value and press **Enter**. To confirm a current value, press **Enter** (without inputted parameters).

6. When finished, save the new configurations (9 Save and exit). The unit reboots.

#### **Serial Port Access**

To configure the unit through a serial connection:

- Connect a console terminal or PC running a terminal emulation program to your unit's serial port. The default serial port settings are 9600 baud, 8 bits, no parity, 1 stop bit, no flow control.
- Reset the WiPort unit by cycling the unit's power (turning the power off and back on). Immediately upon resetting the device, enter three lowercase x characters (xxx).

**Note:** The easiest way to enter Setup Mode is to hold down the  $\mathbf{x}$  key at the terminal (or emulation) while resetting the unit. This must be done within three seconds of resetting the WiPort.

3. Upon connection, the following information displays:

#### Figure 5-3. MAC Address

MAC address 00204AFFFF30 Software version V6.0.0.0 (050214) Press Enter to go into Setup Mode

4. To enter the Setup Mode, press Enter within 5 seconds.

Note: Connection fails if Enter is not pressed within 5 seconds.

The configuration settings display, followed by the setup menu options:

#### Figure 5-4. Setup Menu Options

| Char | nge Setup: |
|------|------------|
| 0    | Server     |
| 1    | Channel 1  |
| 2    | Channel 2  |
| 3    | Email      |
| 4    | WLAN       |
| 5    | Expert     |
| 6 Security          | 5 Security    |  |  |  |
|---------------------|---------------|--|--|--|
| 7 Defaults          |               |  |  |  |
| 8 Exit without save |               |  |  |  |
| 9 Save and exit     | Your choice ? |  |  |  |

5. Select an option on the menu by entering the number of the option in the **Your choice ?** field and pressing **Enter**.

View the current configuration by pressing Enter from the Change Setup menu.

To enter a value for a parameter, type the value and press **Enter**. To confirm a current value, press **Enter** (without inputted parameters).

6. When finished, save the new configurations (9 Save and exit). The unit reboots.

# **Server Configuration**

The unit's basic server (i.e. network) values display upon selecting **Server** (option **0** from the Change Setup menu). The following sections describe the configurable parameters within the Server configuration menu.

# Set the IP Address

If DHCP is not used to assign IP addresses, enter it manually. The IP address must be set to a unique value in the network. Enter each octet and press **Enter** between each section inputted. The current value is displayed in parentheses.

```
IP Address : ( 0) ( 0) ( 0) ( 0) _
```

# Set the Gateway IP Address

The gateway address, or router, allows communication to other LAN segments. The gateway address should be the IP address of the router connected to the same LAN segment as the unit. The gateway address must be within the local network.

The default is N (No), indicating the gateway address has not been set. To set the gateway address, type Y. At the prompt, enter the gateway address.

```
Set Gateway IP Address (N) ? Y
Gateway IP addr ( 0) ( 0) ( 0) ( 0)_
```

### Set the Netmask

A netmask defines the number of bits taken from the IP address that are assigned for the host part.

```
Netmask: Number of Bits for Host Part (0=default) (0) _
```

The unit prompts for the number of host bits to be entered, then calculates the netmask, which displays in standard decimal-dot notation when the saved parameters are displayed (for example, 255.255.255.0).

| Network Class | Host Bits | Netmask       |
|---------------|-----------|---------------|
| А             | 24        | 255.0.0.0     |
| В             | 16        | 255.255.0.0   |
| С             | 8         | 255.255.255.0 |

| Table 5-1. | Standard IP | Network | Netmasks | Representing | Host | Bits |
|------------|-------------|---------|----------|--------------|------|------|
|------------|-------------|---------|----------|--------------|------|------|

# **Change Telnet Configuration Password**

Setting the Telnet configuration password prevents unauthorized access to the setup menu via a Telnet connection to port 9999 or via web pages. The password must have 4 characters.

```
Change telnet config password (N) ? _
```

An enhanced password setting (for Telnet access only) of 16 characters is available under option **6 Security** from the Change Setup menu.

*Note:* A password is not required to access the Setup Mode window via a serial connection.

# **DHCP Name**

If a DHCP server has automatically assigned the IP address and network settings, discover the unit by using the DeviceInstaller network search feature.

There are three methods for assigning DHCP names to the unit.

- Default DHCP Name: If the DHCP name is not changed and the IP is 0.0.0.0, then the DHCP name defaults to CXXXXXX (XXXXXX is the last 6 digits of the MAC address shown on the label on the bottom/side of the unit). For example, if the MAC address is 00-20-4A-12-34-56, then the default DHCP name is C123456.
- Custom DHCP Name: Create your own DHCP name. If using an IP address of 0.0.0.0, then the last option in Server configuration is Change DHCP device name. This option allows you to change the DHCP name to an alphanumeric name (LTX in the example).

Change DHCP device name (not set) ? (N) Y Enter new DHCP device name : LTX

**Numeric DHCP Name:** You can change the DHCP name by specifying the last octet of the IP address. When you use this method, the DHCP name is LTXYY where YY is what you chose for the last octet of the IP address. If the IP address you specify is 0.0.0.12, then the DHCP name is LTX12. This method only works with 2 digit numbers (0-99). SHOULD IT BE 10-99?

The third octet of the IP address sets the BootP/DHCP/AutoIP options. To disable an option, set the appropriate bit:

#### 5-2. BootP/DHCP/AutoIP options

| Options | Bit |
|---------|-----|
| AutoIP  | 0   |
| DHCP    | 1   |

| Options | Bit |
|---------|-----|
| BootP   | 2   |

For example, if the third octet is 0.0.5.0, the AutoIP and BootP options are disabled; only DHCP is enabled. (The value 5 results from adding the binary equivalents of 0 and 2.) This is the most common setting when using DHCP.

# **Channel 1 and Channel 2 Configuration**

Select option **1 Channel 1** or **2 Channel 2** from the Change Setup menu to define how the serial port responds to network and serial communications. The following sections describe the configurable parameters within the Channel configuration menu.

#### Figure 5-5. Serial and Telnet Port Parameters

```
Baudrate (115200) ?
I/F Mode (4C) ?
Flow (00) ?
Port No (14009) ?
ConnectMode (CO) ?
Remote IP Address : (000) .(000) .(000) .(000)
Remote Port (0) ?
DisConnMode (00) ?
FlushMode (00) ?
FlushMode (00) ?
DisConnTime (00:00) ?:
SendChar 1 (00) ?
SendChar 2 (00) ?
```

# Baudrate

The unit and attached serial device, such as a modem, must agree on a speed or baud rate to use for the serial connection. Valid baud rates are 300, 600, 1200, 2400, 4800, 9600 (default), 19200, 38400, 57600, 115200, 230400, 460800, or 921600. The current value is displayed in parentheses.

```
Baudrate (9600) ? _
```

# I/F (Interface) Mode

The Interface (I/F) Mode is a bit-coded byte entered in hexadecimal notation. The current value is displayed in parentheses.

I/F Mode (4C) ? \_

*Note:* RS-422 and RS-485 are available on Channel 2 only (WiPort-485 models) if the WiPort is used with the WiPort evaluation board. Otherwise, RS-422 and RS-485 functions are available on only one channel; depending on which channel the drivers were added, these functions are available on either channel 1 or channel 2.

The following table displays available I/F Mode options:

| I/F Mode Option       | 7 | 6 | 5 | 4 | 3 | 2 | 1 | 0 |
|-----------------------|---|---|---|---|---|---|---|---|
| RS-232 <sup>(1)</sup> |   |   |   |   |   |   | 0 | 0 |

| I/F Mode Option                  | 7 | 6 | 5 | 4 | 3 | 2 | 1 | 0 |
|----------------------------------|---|---|---|---|---|---|---|---|
| RS-422/485 4-wire <sup>(2)</sup> |   |   |   |   |   |   | 0 | 1 |
| RS-485 2-wire <sup>(2)</sup>     |   |   |   |   |   |   | 1 | 1 |
| 7 Bit                            |   |   |   |   | 1 | 0 |   |   |
| 8 Bit                            |   |   |   |   | 1 | 1 |   |   |
| No Parity                        |   |   | 0 | 0 |   |   |   |   |
| Even Parity                      |   |   | 1 | 1 |   |   |   |   |
| Odd Parity                       |   |   | 0 | 1 |   |   |   |   |
| 1 stop bit                       | 0 | 1 |   |   |   |   |   |   |
| 2 stop bits <sup>(1)</sup>       | 1 | 1 |   |   |   |   |   |   |

(1) 2 stop bits are implemented by the software. This might influence performance.

(2) On WP2004000-01 (WiPort-485) only.

*Note:* If attempting to select an I/F Mode bit pertaining to RS-422/485 on a WiPort model WP2001000-01, a "WARNING: RS-422/485 I/F Modes not supported" message displays. RS-422/485 settings are available on the WP2004000-01 (WiPort-485).

The following table demonstrates some common I/F Mode settings:

| Common I/F Mode Setting                        | Binary    | Hex |
|------------------------------------------------|-----------|-----|
| RS-232C, 8-bit, No Parity, 1 stop bit          | 0100 1100 | 4C  |
| RS-232C, 7-bit, Even Parity, 1 stop bit        | 0111 1000 | 78  |
| RS-485 2-wire, 8-bit, No Parity, 1 stop<br>bit | 0100 1111 | 4F  |
| RS-422, 8-bit, Odd Parity, 1 stop bit          | 0101 1101 | 5D  |

#### Table 5-4. Common Interface Mode Settings

# Flow

Flow control sets the local handshaking method for stopping serial input/output. The current value is displayed in parentheses.

Flow (0) ? \_

Use the following table to select flow control options:

#### Table 5-5. Flow Control Options

| Flow Control Option                   | Hex |
|---------------------------------------|-----|
| No flow control                       | 00  |
| XON/XOFF flow control                 | 01  |
| Hardware handshake with RTS/CTS lines | 02  |

| Flow Control Option              | Hex |
|----------------------------------|-----|
| XON/XOFF pass characters to host | 05  |

# **Port Number**

The **Port No** setting represents the source port number in TCP connections. It is the number that identifies the channel for remote initiating connections. The port number functions as the TCP/UDP source port number for outgoing packets. Packets sent to the unit with this port number are received to this channel. The port number selected is the Incoming TCP/UDP port and Outgoing TCP/UDP source port.

Port No (10001) ? \_

The current value is displayed in parentheses. The default setting for Port 1 is 10001. The range is 1-65535, except for the following reserved port numbers:

| Port Numbers | Reserved for            |
|--------------|-------------------------|
| 1 – 1024     | Reserved                |
| 9999         | Telnet setup            |
| 14000-14009  | Reserved for Redirector |
| 30704        | Reserved (77F0h)        |
| 30718        | Reserved (77FEh)        |

#### Table 5-6. Reserved Port Numbers

*Note:* It is recommended to not use the reserved port numbers for this setting as incorrect operation may result.

Use Port 0 for the outgoing local port to change with each connection. The port range is 50,000 to 59,999. Each subsequent connection increments the number by 1 (it wraps back around to 50,000).

Only use this automatic port increment feature to initiate a connection using TCP. Set the port to a non-zero value when the unit is in a passive mode or when using UDP instead of TCP.

# **Connect Mode**

Connect Mode defines the unit's connection method and its reaction to incoming connections over the network. The current value is displayed in parentheses.

ConnectMode (C0) ? \_

Enter Connect Mode options in hexadecimal notation:

#### Table 5-7. Connect Mode Options

| Connect Mode Option                                            | 7 | 6 | 5 | 4 | 3 | 2 | 1 | 0 |
|----------------------------------------------------------------|---|---|---|---|---|---|---|---|
| a) Incoming Connection                                         |   |   |   |   |   |   |   |   |
| Never accept incoming                                          | 0 | 0 | 0 |   |   |   |   |   |
| Accept with modem_control_in Active                            | 0 | 1 | 0 |   |   |   |   |   |
| Always Accept                                                  | 1 | 1 | 0 |   |   |   |   |   |
| b) Response                                                    |   |   |   |   |   |   |   |   |
| Nothing (quiet)                                                |   |   |   | 0 |   |   |   |   |
| Character response (C=connect,<br>D=disconnect, N=unreachable) |   |   |   | 1 |   |   |   |   |
| c) Active Startup                                              |   |   |   |   |   |   |   |   |
| No active startup                                              |   |   |   |   | 0 | 0 | 0 | 0 |
| With any character                                             |   |   |   |   | 0 | 0 | 0 | 1 |
| With modem_control_in Active                                   |   |   |   |   | 0 | 0 | 1 | 0 |
| With a specific start character                                |   |   |   |   | 0 | 0 | 1 | 1 |

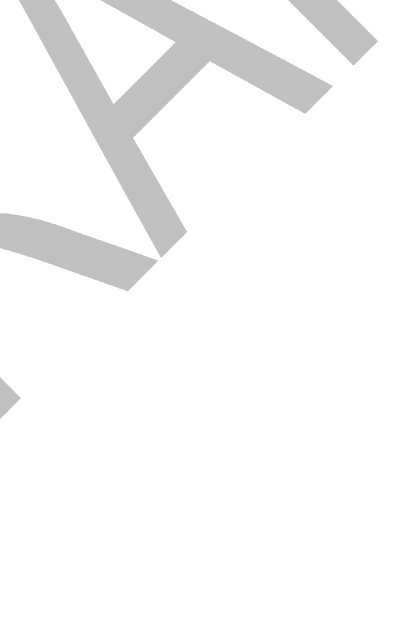

| Connect Mode Option                     | 7 | 6 | 5              | 4              | 3              | 2              | 1              | 0              |
|-----------------------------------------|---|---|----------------|----------------|----------------|----------------|----------------|----------------|
| Manual connection                       |   |   |                |                | 0              | 1              | 0              | 0              |
| Autostart                               |   |   |                |                | 0              | 1              | 0              | 1              |
| Hostlist                                | 0 | 0 | 1              | 0              |                |                |                |                |
| d) Datagram Type                        |   |   |                |                |                |                |                |                |
| Directed UDP                            |   |   |                |                | 1              | 1              | 0              | 0              |
| e) Modem Mode                           |   |   |                |                |                |                |                |                |
| No Echo                                 |   |   | <mark>0</mark> | 0              |                | <mark>1</mark> | <mark>1</mark> |                |
| Data Echo & Modem Response<br>(Numeric) | I |   | 0              | <mark>1</mark> |                | <mark>1</mark> | <mark>1</mark> | 1              |
| Data Echo & Modem Response<br>(Verbose) |   | I | 0              | <mark>1</mark> | I              | <mark>1</mark> | <mark>1</mark> | 0              |
| Modem Response Only (Numeric)           |   |   | <mark>0</mark> | 0              | <mark>1</mark> | <mark>1</mark> | <mark>1</mark> | <mark>1</mark> |
| Modem Response Only (Verbose)           |   |   | <mark>0</mark> | 0              | <mark>1</mark> | <mark>1</mark> | <mark>1</mark> | 0              |

# a) Incoming Connection

| Never Accept Incoming                     | Rejects all external connection attempts.                                                                              |  |
|-------------------------------------------|----------------------------------------------------------------------------------------------------|--|
| Accept with<br>modem_control_in<br>Active | Accepts external connection requests only when the modem_control_in input is asserted. Cannot be used with Modem Mode. |  |
| Always Accept                             | Accepts any incoming connection when a connection is not already established. Default setting.                         |  |

#### b) Response

| 1.00000                                   |                                                                                                    |  |
|-------------------------------------------|----------------------------------------------------------------------------------------------------|--|
| Character Response                        | A single character is transmitted to the serial port when there is a change in connection state:<br>C = connected, D = disconnected, N = host unreachable.<br>This option is overridden when the Active Start Modem Mode or<br>Active Start Host List is in effect. Default setting is Nothing<br>(quiet). |  |
| No Active Startup                         | Does not attempt to initiate a connection. Default setting.                                                                                                    |  |
| With Any Character                        | Attempts to connect when any character is received from the serial port.                                                                                                    |  |
| Accept with<br>modem_control_in<br>Active | Attempts to connect when the modem_control_in input changes from not asserted to asserted.                                                                                                    |  |
| With a Specific Start<br>Character        | Attempts to connect when it receives a specific start character from the serial port. The default start character is carriage return.                                                                                                    |  |

|   | Manual Connection | Attempts to connect when directed by a command string received from the serial port. The first character of the command string must be a $C$ (ASCII 0x43), and the last character must be either a carriage return (ASCII 0x0D) or a line feed (0x0A). No blanks or space characters may be in the command string. Between the first and last command string characters must be a full or partial destination IP address and can include a destination port number. |
|---|-------------------|----------------------------------------------------------------------------------------------------|
|   |                   | The IP address must be in standard dot-decimal notation and<br>may be a partial address, representing the least significant 1, 2,<br>or 3 bytes of the remote IP address. The period is required<br>between each pair of IP address numbers.                                                                                                    |
|   |                   | If present, the port number must follow the IP address, must be<br>presented as a decimal number in the range 1-65535, and must<br>be preceded by a forward slash (ASCII 0x2F). The slash<br>separates the IP address and the port number. If you omit the<br>port number from a command string, the internally stored remote<br>port number starts a connection.                                                                                                   |
|   |                   | If a partial IP address is presented in a command string, it is<br>interpreted to be the least significant bytes of the IP address and<br>uses the internally stored remote IP address to provide the most<br>significant bytes of the IP address. If the IP address entered is<br>0.0.0.0/0, the device server enters Monitor Mode.                                                                                                    |
|   |                   | For example, if the remote IP address already configured in the unit is 129.1.2.3, then an example command string would be C3/7. (This would connect to 129.1.2.3 and port 7.) You may also use a different ending for the connection string. For example, C50.1/23 would connect you to 129.1.50.1 and port 23.                                                                                                    |
|   | Table             | 5-8. Manual Connection Address Example                                                                                                    |
| I | Command String    | Result if remote IP is 129.1.2.3 and remote port is 1234                                                                                                    |
|   | C121.2.4.5/1      | Complete override; connection is started with host 121.2.4.5, port 1                                                                                                    |
| — |                   |                                                                                                    |

|                                  | result in remote in is 123.1.2.3 and remote point is 1234                                        |  |  |
|----------------------------------|--------------------------------------------------------------------------------------------------|--|--|
| C121.2.4.5/1                     | Complete override; connection is started with host 121.2.4.5, port 1                             |  |  |
| C5                               | Connects to 129.1.2.5, port 1234                                                                 |  |  |
| C28.10/12                        | Connects to 129.1.28.10, port 12                                                                 |  |  |
| C0.0.0/0                         | Connects to 129.1.28.10, port 12; enters Monitor Mode                                            |  |  |
|                                  |                                                                                                  |  |  |
| Autostart (Automatic Connection) | The unit automatically attempts a connection to the remote IP address and port after booting up. |  |  |

| Hostlis | If this option is set to True, the device server scrolls through the<br>host list until it connects to the first available device listed in the<br>host list table. Once it connects, the unit stops further attempts. It<br>this connection fails, the unit continues to scroll through the table<br>until it is able to connect to the next available IP address in the<br>host list.<br>Hostlist supports a minimum of 1 and a maximum of 12 entries.<br>Each entry contains the IP address and the port number.<br>The hostlist is disabled for Manual Mode and for Modem Mode.<br>The unit will not accept a data connection from a remote device<br>when the hostlist option is enabled.                                            | f |
|---------|----------------------------------------------------------------------------------------------------|---|
|         | Figure 5-6. Hostilst Example                                                                                                    | ; |
|         | Baudrate (9600) ?<br>I/F Mode (4C) ?<br>Flow (00) ?<br>Port No (10001) ?<br>ConnectMode (CO) ?25<br>Hostlist :<br>No Entry !<br>Change Hostlist ? (N) Y<br>01. IP address : (000) 172.(000) 19.(000) 0.(000) 1 Port :<br>(0) ?23<br>02. IP address : (000) 172.(000) 19.(000) 0.(000) 2 Port :<br>(0) ?3001<br>03. IP address : (000) 172.(000) 19.(000) 0.(000) 3 Port :<br>(0) ?10001<br>04. IP address : (000) .(000) .(000) .(000)<br>Hostlist :<br>01. IP : 172.019.000.001 Port : 00023<br>02. IP : 172.019.000.002 Port : 03001<br>03. IP : 172.019.000.003 Port : 10001<br>Change Hostlist ? (N) N<br>Hostlist Retrycounter (3) ?<br>Hostlist Retrytimeout (250) ?<br>DisConnMode (00) ?<br>FlushMode (00) ?<br>SendChar 1 (00) ? |   |
| To one  | le the hostlist:                                                                                                    |   |

- 1. Enter a **Connect Mode** of 0x20. The menu shows a list of current entries already defined in the product.
- 2. To delete, modify, or add an entry, select **Yes**. If entering an IP address of 0.0.0.0, that entry and all others after it are deleted.
- 3. After completing the hostlist, repeat the previous step if necessary to edit the hostlist again.

- 4. For **Retrycounter**, enter the number of times the Lantronix unit should try to make a good network connection to a hostlist entry that it has successfully ARPed. The range is 1-15, with the default set to 3.
- 5. For **Retrytimeout**, enter the number of seconds the unit should wait before failing an attempted connection. The time is stored as units of milliseconds in the range of 1-65535. The default is 250.

#### c) Datagram Type

| Directed UDP | When selecting this option, the prompt requests the Datagram type.<br>Enter <b>01</b> for directed or broadcast UDP. |
|--------------|----------------------------------------------------------------------------------------------------|
|              | When the UDP option is in effect, the unit uses UDP datagrams to send and receive data.                              |

#### ) Modem Mode

In Modem (Emulation) Mode, the unit presents a modem interface to the attached serial device. It accepts AT-style modem commands, and handles the modem signals correctly.

Normally, there is a modem connected to a local PC and a modem connected to a remote machine. A user must dial from the local PC to the remote machine, accumulating phone charges for each connection. Modem Mode allows you to replace modems with WiPorts, and to use an Ethernet connection instead of a phone call. By not having to change communications applications, you avoid potentially expensive phone calls.

To select Modem Mode, set the Connect Mode to **C6** (no echo), **D6** (echo with full verbose), or **D7** (echo with numeric response).

**Note:** If the unit is in Modem Mode, and the serial port is idle, the unit can still accept network TCP connections to the serial port if Connect Mode is set to C6 (no echo), D6 (echo with full verbose), or D7 (echo with numeric response).

| Without Echo                  | In Modem Mode, echo refers to the echo of all of the characters<br>entered in command mode; it does <i>not</i> mean to echo data that is<br>transferred. Quiet Mode (without echo) refers to the modem <i>not</i><br>sending an answer to the commands received (or displaying what<br>was typed). |  |
|-------------------------------|----------------------------------------------------------------------------------------------------|--|
| Data Echo & Modem<br>Response | <ul><li>Full Verbose: The unit echoes modem commands and responds to a command with a message string shown in the table below.</li><li>Numeric Response: The unit echoes modem commands and responds to a command with a numeric response.</li></ul>                                               |  |
| Modem Responses<br>Only       | <ul> <li>Full Verbose: The unit echoes modem commands and responds to a command with a message string shown in the table below.</li> <li>Numeric Response: The unit echoes modem commands and responds to a command with a numeric response.</li> </ul>                                            |  |

|                                                  |                  | Meaning                                                                   |  |  |
|--------------------------------------------------|------------------|---------------------------------------------------------------------------|--|--|
|                                                  | Full Verbose     |                                                                           |  |  |
|                                                  | ОК               | Command was executed without error.                                       |  |  |
|                                                  | CONNECT          | A network connection has been established.                                |  |  |
| NO CARRIER A network connection has been closed. |                  | A network connection has been closed.                                     |  |  |
|                                                  | RING n.n.n.n.    | A remote device, having IP address n.n.n.n, is connecting to this device. |  |  |
|                                                  | Numeric Response |                                                                           |  |  |
|                                                  | 0                | ОК                                                                        |  |  |
|                                                  | 1                | Connected                                                                 |  |  |
| 2                                                |                  | Ring                                                                      |  |  |
|                                                  |                  | No Carrier                                                                |  |  |

#### Table 5-9. Modem Mode Messages

Received commands must begin with the two-character sequence **AT** and be terminated with a carriage return character.

The unit ignores any character sequence received *not* starting with **AT**, and only recognizes and processes single **AT**-style commands. The unit treats compound **AT** commands as unrecognized commands.

If the **Full Verbose** option is in effect, the unit responds to an unrecognized command string that is otherwise formatted correctly (begins with **AT** and ends with carriage return) with the "OK" message and takes no further action.

If the **Numeric Response** option is in effect, the unit responds to an unrecognized command string that is otherwise formatted correctly with the "OK" message and takes no further action.

When an active connection is in effect, the unit transfers data and does not process commands received from the serial interface.

When a connection is terminated or lost, the unit reverts to command mode.

When an active connection is in effect, the unit terminates the connection if it receives the following sequence from the attached serial device:

• No serial data is received for one second.

Error

4

- The character sequence +++ is received, with no more than one second between each two characters.
- No serial data is received for one second after the last + character. At this time, the unit responds affirmatively per the selected echo/response mode.
- The character string **ATH** is received, terminated with a carriage return. The unit responds affirmatively according to the selected echo/response mode and drops the network connection. The serial interface reverts to accepting command strings.

If this sequence is not followed, the unit remains in data transfer mode.

| Modem Mode<br>_Command                  | Function                                                                                                    |
|-----------------------------------------|----------------------------------------------------------------------------------------------------|
| ATDTx.x.x.x,pppp or<br>ATDTx.x.x.x/pppp | Makes a connection to an IP address (x.x.x.x) and a remote port number (pppp).                                                                                                    |
| ATDTx.x.x.x                             | Makes a connection to an IP address (x.x.x.x) and the remote port number defined within the unit.                                                                                                    |
| ATD0.0.0.0                              | Forces the unit into Monitor Mode. Uses remote IP address and port settings to initiate a connection.                                                                                                    |
| ATD or ATDT                             | Forces the unit into Monitor Mode. Uses remote IP address and port settings to initiate a connection.                                                                                                    |
| ATDx.x.x.x                              | Makes a connection to an IP address (x.x.x.x) and the remote port number defined within the unit.                                                                                                    |
| АТН                                     | Hangs up the connection (Entered as +++ ATH ).                                                                                                    |
| ATS0=n                                  | Enables or disables connections from the network going to the serial port.<br>n=0 disables the ability to make a connection from the network to the serial port.<br>n=1-9 enables the ability to make a connection from the network to the serial port.<br>n>9 is invalid. |
| ATEn                                    | Enables or disables character echo and responses.<br>n=0 disables character echo and responses.<br>n=1 enables character echo and responses.                                                                                                    |
| ATVn                                    | Enables numeric response or full verbose.<br>n=0 enables numeric response.<br>n=1 enables full verbose.                                                                                                    |

Table 5-10. Modem Mode Commands

*Note:* The unit recognizes these AT commands as single commands such as ATE0 or ATV1; it does not recognize compound commands such as ATE0V.

# Send the Escape Sequence (+++) in Modem Mode

Send `+++' in Modem Mode (Y) ? \_

Disable or enable the WiPort's ability to send the escape sequence. The default is **Y** (Yes) (send the escape sequence).

# **Auto Increment Source Port**

```
Auto increment source port (N) ? _
```

**Y** (Yes) auto increment the source port. The WiPort increments the port number used with each new connection.

# **Remote IP Address**

This is the destination IP address used with an outgoing connection.

Remote IP Address : ( 0) ( 0) ( 0) ( 0)\_

*Note:* This option is not displayed when Hostlist is enabled from the *ConnectMode* prompt (see *Error! Reference source not found.* on page 42 for more information).

#### **Remote Port**

You must set the remote TCP port number for the unit to make outgoing connections. This parameter defines the port number on the target host to which a connection is attempted.

Remote Port ( 0) ? \_

To connect an ASCII terminal to a host using the unit for login purposes, use the remote port number 23 (Internet standard port number for Telnet services).

**Note:** This option is not displayed when Hostlist is enabled from the ConnectMode prompt (see **Error! Reference source not found.** on page 42 for more information).

# DisConnMode

Disconnect Mode (DisConnMode) determines the conditions under which the unit will cause a network connection to terminate. The current value is displayed in parentheses.

| DisConnMode ( 0) ? _ |  |
|----------------------|--|
| DisConnMode ( 0) ? _ |  |

In DisConnMode, modem\_control\_in either drops the connection or is ignored. The following table displays the available input options:

| Fable 5-11. Disconnect Mode | Options |
|-----------------------------|---------|
|-----------------------------|---------|

| Disconnect Mode Option                                    | 7 | 6 | 5 | 4 | 3 | 2 | 1 | 0 |
|-----------------------------------------------------------|---|---|---|---|---|---|---|---|
| Disconnect with modem_control_in drop <sup>(6)</sup>      | 1 |   |   |   |   |   |   |   |
| Ignore modem_control_in                                   | 0 |   |   |   |   |   |   |   |
| Telnet mode and terminal type setup $^{\left( 1\right) }$ |   | 1 |   |   |   |   |   |   |
| Channel (port) password <sup>(2)</sup>                    |   |   |   | 1 |   |   |   |   |
| Hard disconnect (3)                                       |   |   |   |   | 0 |   |   |   |
| Disable hard disconnect                                   |   |   |   |   | 1 |   |   |   |
| State LED off with connection (4)                         |   |   |   |   |   |   |   | 1 |
| Disconnect with EOT (^D) $^{(5)}$                         |   |   | 1 |   |   |   |   |   |

(1) The WiPort sends the "Terminal Type" upon an outgoing connection.

(2) A password is required for a connection to the serial port from the network.

(3) The TCP connection closes even if the remote site does not acknowledge the disconnection.

(4) When there is a network connection to or from the serial port, the state LED turns off instead of blinking.

(5) When Ctrl D or Hex 04 is detected, the connection is dropped. Both Telnet mode and Disconnect with EOT must be enabled for Disconnect with EOT to function properly. Ctrl D is only detected going from the serial port to the network.

(6) When modem\_control\_in transitions from a high state to a low state, the network connection to or from the serial port drops.

# Flush Mode

The FlushMode (buffer flushing) parameter controls line handling and network buffers with connection startup and disconnect.

| FlushMode ( 0) ? _ |  |
|--------------------|--|
|                    |  |

Select between two different packing algorithms (the current configuration is displayed within the parentheses). Available Flush Mode options are:

| Function                                                                 | 7 | 6 | 5 | 4 | 3 | 2 | 1 | 0 |
|--------------------------------------------------------------------------|---|---|---|---|---|---|---|---|
| Input Buffer (Serial to Network)                                         |   |   |   |   |   |   |   |   |
| Clear with a connection that is initiated from the device to the network |   |   |   | 1 |   |   |   |   |
| Clear with a connection initiated from the network to the device         |   |   | 1 |   |   |   |   |   |
| Clear when the network connection to or from the device is disconnected  |   | 1 |   |   |   |   |   |   |
| Output Buffer (Network to Serial)                                        |   |   |   |   |   |   |   |   |
| Clear with a connection that is initiated from the device to the network |   |   |   |   |   |   |   | 1 |
| Clear with a connection initiated from the network to the device         |   |   |   |   |   |   | 1 |   |
| Clear when the network connection to or from the device is disconnected  |   |   |   |   |   | 1 |   |   |
| Alternate Packing Algorithm (Pack Control)                               |   |   |   |   |   |   |   |   |
| Enable                                                                   | 1 |   |   |   |   |   |   |   |

#### **Pack Control**

The packing algorithm defines how and when packets are sent to the network. The standard algorithm is optimized for applications in which the unit is used in a local environment. The alternate packing algorithm minimizes the packet count on the network and is especially useful in applications in a routed Wide Area Network (WAN). Adjusting parameters in this mode can economize the network data stream.

Pack control settings are enabled in Flush Mode. Set this value to 00 if specific functions are not needed.

| _Option          | 7 | 6 | _5 | 4 | _3 | 2 | 1 | 0 |
|------------------|---|---|----|---|----|---|---|---|
| Packing Interval |   |   |    |   |    |   |   |   |
| Interval: 12ms   |   |   |    |   |    |   | 0 | 0 |
| Interval: 52ms   |   |   |    |   |    |   | 0 | 1 |
| Interval: 250ms  |   |   |    |   |    |   | 1 | 0 |

| Option                            | 7 | 6 | 5 | 4 | 3 | 2 | 1 | 0 |
|-----------------------------------|---|---|---|---|---|---|---|---|
| Interval: 5sec                    |   |   |   |   |   |   | 1 | 1 |
| Trailing Characters               |   |   |   |   |   |   |   |   |
| None                              |   |   |   |   | 0 | 0 |   |   |
| One                               |   |   |   |   | 0 | 1 |   |   |
| Тwo                               |   |   |   |   | 1 | 0 |   |   |
| Send Characters                   |   |   |   |   |   |   |   |   |
| 2-Byte Send Character<br>Sequence |   |   |   | 1 |   |   |   |   |
| Send Immediately After Send chars |   |   | 1 |   |   |   |   |   |

*Packing Interval:* Packing Interval defines how long the unit should wait before sending accumulated characters. This wait period is between successive network segments containing data. For alternate packing, the default interval is 12 ms.

*Trailing Characters:* In some applications, CRC, Checksum, or other trailing characters follow the end-of-sequence character; this option helps to adapt frame transmission to the frame boundary.

#### Send Characters:

- If 2-Byte Send Character Sequence is enabled, the unit interprets the sendchars as a 2-byte sequence; if this option is not enabled, the unit interprets them independently.
- If Send Immediately After Characters is not set, any characters already in the serial buffer are included in the transmission after a "transmit" condition is found. If this option is set, the unit sends immediately after recognizing the transmit condition (sendchar or timeout).

*Note:* A transmission might occur if status information needs to be exchanged or an acknowledgment needs to be sent.

# **DisConnTime (Inactivity Timeout)**

Use this parameter to set an inactivity timeout. The unit drops the connection if there is no activity on the serial line before the set time expires. Enter time in the format **mm:ss**, where m is the number of minutes and s is the number of seconds.

DisConnTime (0: 0) ?:

To disable the inactivity timeout, enter **00:00**. Range is 0 (disabled) to 5999 seconds (99 minutes, 59 seconds). The default is 0.

# SendChar 1 and SendChar2

Enter up to two characters in hexadecimal representation.

SendChar 1 ( 0) ? \_ SendChar 2 ( 0) ? \_

If the unit receives a character on the serial line that matches one of these characters, it sends the character immediately, along with any awaiting characters, to the TCP connection. This action minimizes the response time for specific protocol

characters on the serial line (for example, ETX, EOT). Setting the first SendChar to **00** disables the recognition of the characters. Alternatively, the unit can interpret two characters as a sequence (see *Pack Control* on page 50).

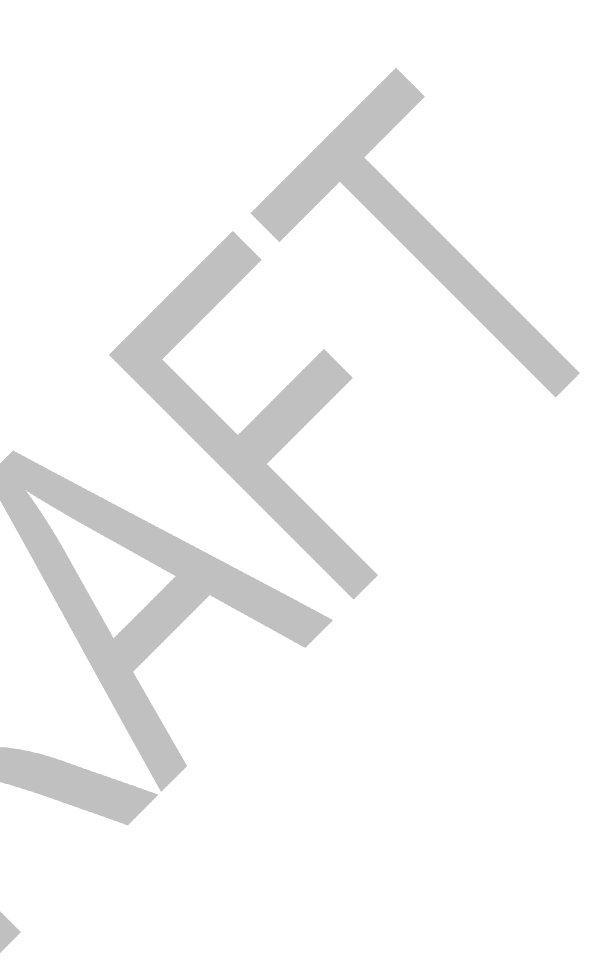

# **Telnet Terminal Type**

This parameter displays only if the terminal type option is enabled in Disconnect Mode. If this option is enabled, use the terminal name for the Telnet terminal type. Enter only one name.

If the terminal type option is enabled, the unit also reacts to the EOR (end of record) and binary options, which can be used for applications such as terminal emulation to UNIX hosts.

# **Channel (Port) Password**

This parameter appears only if the channel (port) password option is enabled in Disconnect Mode. If the option is enabled, set a password on the serial port.

# **Email Configuration**

**Note:** You can change these settings using Telnet, a serial connection, or Web-Manager with firmware versions 6.xxx or later. Earlier versions do not allow you to configure email triggers using Web Manager. To configure email settings using DeviceInstaller, see Email Notification in the DeviceInstaller online Help.

The unit sends an Email to multiple recipients when a specific trigger event occurs. There are three separate triggers, based on any combination of the configurable pins (PIO) when selected as user I/O functions. Optionally, use a two-byte serial string to initiate a trigger. To configure Email configuration settings, select option **3 Email** from the Change Setup menu.

| Figure | 5-7. | Email | Settings |
|--------|------|-------|----------|
|--------|------|-------|----------|

| *** E-mail                      |
|---------------------------------|
| Mail server: 0.0.0.0            |
| Unit :                          |
| Domain :                        |
| Recipient 1:                    |
| Recipient 2:                    |
| - Trigger 1                     |
| Serial trigger input: disabled  |
| Channel: 1                      |
| Match: 00                       |
| Trigger input1: X               |
| Trigger input2: X               |
| Trigger input3: X               |
| Message :                       |
| Priority: L                     |
| Min. notification interval: 1 s |
| Re-notification interval : 0 s  |
| - Trigger 2                     |
| Serial trigger input: disabled  |
| Channel: 1                      |
| Match: 00                       |
| Trigger input1: X               |
| Trigger input2: X               |
| Trigger input3: X               |
| Message :                       |
| Priority: L                     |
| Min. notification interval: 1 s |
| Re-notification interval : 0 s  |
| - Trigger 3                     |
|                                 |

```
Serial trigger input: disabled
Channel: 2
Match: 00
Trigger input1: X
Trigger input2: X
Trigger input3: X
Message :
Priority: L
Min. notification interval: 1 s
Re-notification interval : 0 s
Server (0.0.0.0) ? ( 0) _
```

# **Mail Server**

Enter the IP address of the mail server. Enter each 3-digit section and press **Enter** between each section inputted. The current value is displayed in parentheses.

```
Mail Server (0.0.0.0) ? ( 0) _
```

# **Unit Name**

Enter the username used by the WiPort to send Email messages. The current value is displayed in parentheses.

```
Unit name () ? _
```

# **Domain Name**

Enter the Email server's domain name. The current value is displayed in parentheses.

```
Domain name () ? _
```

# **Recipient 1**

Enter the full Email address of the trigger email recipient. The current value is displayed in parentheses.

Recipient 1 () ? \_

#### **Recipient 2**

Enter the full Email address of the trigger email recipient. The current value is displayed in parentheses.

```
Recipient 2 () ? _
```

#### Trigger 1

A trigger event occurs when the unit receives the specified trigger input as a result of a specified combination of conditions on the configurable pins.

```
Enable serial trigger input (N) ?

Trigger input1 [A/I/X] (X) ?

Trigger input1 [A/I/X] (X) ?

Trigger input1 [A/I/X] (X) ?

Message () ?

Priority (L) ?

Minimum notification interval (1 s) ?

Re-notification interval (0 s) ?
```

Set the configurable pins to A = Active, I = Inactive, or X = Don't Care. Active can mean Active Low or Active High. If the configurable pins are all set to X (Don't Care), then they are disabled. If both the serial sequence and the configurable pins are disabled, the trigger is disabled.

To change the configurable pins' settings, send setup records to Port 77FE.

The **Message** is the subject line of the trigger event Email to the specified recipient(s).

The **Priority** is the priority level for the trigger even Email. Enter **L** for normal priority or **H** for high priority.

The **Minimum notification interval** is the minimum time allowed between individual triggers. If a trigger event occurs within the minimum interval since the last trigger, it is ignored.

The **Re-notification interval** indicates the time interval in which a new Email message is sent to the recipient(s) when a single trigger event remains active.

# Trigger 2

Refer to Trigger 1 for details on completing these fields.

**Note:** Each trigger is independent of the others. Each condition within an individual trigger must be met before the unit will send the Email.

#### **Trigger 3**

Refer to Trigger 1 for details on completing these fields.

**Note:** Each trigger is independent of the others. Each condition within an individual trigger must be met before the unit will send the Email.

# WLAN Settings

Without adequate protection, a wireless LAN is susceptible to access by unauthorized users. As such, WiPort features the WPA security standard, based on IEEE802.11i and IEEE802.1X. WEP is provided for backwards compatibility and interaction with older devices.

To modify WLAN settings, select 4 WLAN from the Change Setup menu.

#### **Enable WLAN**

Enable the Ethernet or the Wireless interface. When enabling WLAN, the Ethernet interface is disabled.

```
Enable WLAN (Y) ? _
```

#### Topology

Select **Infrastructure** (ESS) mode or **Adhoc** (IBSS) mode. Infrastructure mode communicates with Access Points. Adhoc mode communicates only with other clients.

```
Topology 0=Infrastructure, 1=Adhoc (0) ?
```

# Network Name (SSID)

Enter the name of the network to which the WiPort will connect.

Network name (LTRX\_IBSS) ?

# Adhoc Network Channel

When **Adhoc** is selected in the **Topology** parameter and the WiPort cannot find the specified network, it creates one with that name by transmitting a beacon on the selected channel.

<mark>Channel (11) ? \_</mark>

Only channels allowed in the country for which the WiPort is designated can be selected. The country is shown in the settings overview.

#### **Security**

The WiPort features WEP and WPA to secure all wireless communication. WPA is not available when **Adhoc** is selected as the topology.

Security 0=none, 1=WEP, 2=WPA (0) ? \_

#### WEP

```
Authentication 0=open/none, 1=shared (0) ? _
Encryption 0=WEP64, 1=WPE128 (0) ?
Display current key (N) ?
Change key (N) ?
Key type 0=hex, 1=passphrase (0) ?
Enter key:
```

Authentication selects whether the encryption keys are matched (1 = shared) with those of the communication partner before passing through messages or not (2 = open/none).

The **Encryption** prompt requests the length of the encryption key and the security strength. WEP64 is 5 bytes or 40 bits (option **0**). WEP128 is 13 bytes or104 bits (option **1**).

Select (Y) Yes at the **Display current key** prompt to show the currently configured key/passphrase

Change key permits modifying the currently configured key by selecting (Y) Yes.

The **Key type** requests whether the new key is in hexadecimal or passphrase format.

**Enter key** prompts for the new encryption key. The passphrase input is not the same as ASCII input (as used on other products). ASCII is translated directly into hexadecimal bytes according to the ASCII table. The WiPort passphrase is hashed using the Neesus Datacom algorithm (for WEP64) or MD5 (for WEP128).

The passphrase input is safer because it is up to 63 chars long. ASCII input is a maximum of 5 (WEP64) or 13 (WEP128) characters long and limits the number of key combinations.

Please refer to the other equipment's manual to determine the passphrase input style recommended.

**Note:** Lantronix recommends using a passphrase of 20 characters or more for maximum security.

#### **WPA**

This firmware version allows only Pre-Shared Keys (PSK) for authentication and encryption.

```
Group encryption 1=WEP64, 2=WEP128, 3=TKIP (1) ?
Display current key (N) ?
Change key (N) ?
Key type 0=hex, 1=passphrase (1) ?
Enter key: () ?
```

Select the **Group encryption** type to **1 (WEP64)**, **2 (WEP128)**, or **3 (TKIP)**. The group encryption for all wireless devices communicating with the same access point must be equal to receive broadcast and multicast messages. If any of these devices are WEP-only (no support for WPA), set the group encryption to WEP for all devices.

Select (Y) Yes at the **Display current key** prompt to show the currently configured key/passphrase

Change key permits modifying the currently configured key by selecting (Y) Yes.

The Key type requests whether the new key is in hexadecimal or passphrase format.

**Enter key** prompts for the new encryption key. The passphrase input is not the same as ASCII input (as used on other products). ASCII is translated directly into hexadecimal bytes according to the ASCII table. The WiPort passphrase is hashed using the Neesus Datacom algorithm (for WEP64) or MD5 (for WEP128).

The passphrase input is safer because it is up to 63 chars long. ASCII input is a maximum of 5 (WEP64) or 13 (WEP128) characters long and limits the number of key combinations.

Please refer to the other equipment's manual to determine the passphrase input style recommended.

*Note:* Lantronix recommends using a passphrase of 20 characters or more for maximum security.

# Fixed or Automatic Data Rate

WiPort permits the control of the transmission rate. Select **0** to set a fixed data rate or select **1** to set an automatic data rate. The default is a fixed data rate (11 Mbps).

```
TX Data rate 0=fixed, 1=auto (0) ? _
```

# Transmission Data Rate

If the **TX Data rate** is set to **0 (fixed)**, the selected data rate is the the WiPort's fixed transmission rate. If the **TX Data rate** is set to **1 (auto)**, the selected data rate is the the WiPort's maximum data rate. Lower data rates allow for larger distances. It may also be required when communicating with older devices.

TX Data rate 0=1, 1=2, 2=5.5, 3=11 Mbps (0) ? \_

WiPort version WP2001000G-02 offers additional transmission rate options:

TX Data rate 0=1, 1=2, 2=5.5, 3=11 4=18, 5=24, 6=36, 7=54 Mbps (0) ? \_

Note: WiPort version WP2001000G-02's maximum data rate cannot be selected when **TX Data rate** is set to **1 (auto)**.

# **Enable Power Management**

This allows the software to turn off the radio when expecting not to receive or transmit soon. This feature reduces the power consumption by up to 170 mA. Enabling power management increases the response time, because the radio needs to start up again. The radio regularly starts to synchronize and check for incoming messages.

Note: This option is not available when the Topology is set to Adhoc.

```
Enable power management (N) ? _
```

#### Transmission Power Level

Note: Available on WiPort version WP2001000G-02 (WiPort-G).

Select the transmission power level. Higher values span a wider range. The default is **18 dBm**.

TX power level 0=0, 1=6, 2=12, 3=18 dBm (0) ? \_

# **Expert Settings**

Note: Change these settings via Telnet or serial connections only.

*Caution:* Only an expert should change these parameters. These changes hold serious consequences.

# **TCP Keepalive Time**

TCP Keepalive time defines how many seconds the unit waits during a silent connection before checking whether the currently connected network device is still on the network. If the unit does not receive a response, it drops that connection.

```
TCP Keepalive time in s (1s - 65s; 0s=disable): (45)? _
```

## **ARP Cache Timeout**

When the unit communicates with another device on the network, it adds an entry into its ARP table. ARP Cache timeout defines the number of seconds (1-600) the unit waits before timing out this table.

```
ARP Cache timeout in s (1s - 65s; 0s=disable): (600)? _
```

# **Enable High Performance**

This option allows you to increase the CPU performance and use the higher baud rates on the serial interface (460 Kbps and 920 Kbps). The standard CPU performance mode supports up to 230400 baud.

Enable High Performance (n)?

**Note:** If a baud rate of 460 Kbps or 920 Kbps is set and the high performance mode disabled, the operation of the serial channel would be out of the specified error tolerance, thereby leading to inconsistent speed settings on the two ends of the serial channel.

**Note:** Increasing CPU clock speed consumes more power and generates more heat. This reduces the maximum operating temperature specification. See the appropriate product brief for details.

# **Disable Monitor Mode**

Disables entry into Monitor Mode via the 'yyy' or 'xx1' key sequence at startup. This command prevents the unit from entering Monitor Mode by interpreting the stream of characters that are received during the device server's initialization at startup. The default is **N** (No).

```
Disable Monitor Mode @ bootup (N) ? _
```

# **HTTP Port Number**

This option allows the configuration of the web server port number. The valid range is 1-65535. The default HTTP server port number is 80.

HTTP Port Number : (80) ? \_

# SMTP Port Number

This option allows the configuration of the SMTP port number. The valid range is 1-65535. The default HTTP server port number is 25.

```
SMTP Port Number : (25) ? _
```

#### MTU Size

The Maximum Transmission Unit (MTU) is the largest physical packet size a network can transmit for TCP and UDP. Enter between **512** and **1400** bytes. The default is **1400** bytes.

MTU Size: (1400) ? \_

## Alternate MAC Address

If necessary, enable the alternate MAC address (if specified in the OEM setup record).

```
Enable alternate MAC (N) ? _
```

# Ethernet Connection Type

The WiPort allows for the Ethernet speed to be manually configured. Enter **0** for automatic negotiation (default). To select the speed and duplex, enter one of the following: **2** (10Mbit/half duplex), **3** (10Mbit/full duplex), **4** (100Mbit/half duplex), or **5** (100Mbit/full duplex).

Ethernet connection type: (0) ? \_

# **Security Settings**

Security settings can only be changed via the setup menu (telnet or serial).

*Caution:* It is recommended to set security over a dedicated network or over the serial setup, to prevent eavesdropping.

*Note:* To prevent any unauthorized access from the network, disable the Telnet setup, port 77FE, and the Web setup features.

# **Disable SNMP**

For security purposes, disable SNMP (if required) on the WiPort unit. The current setting is displayed in parentheses.

```
Disable SNMP (N) ? _
```

# **SNMP Community Name**

The SNMP Community Name is a required field for NMS to read or write to a device. Enter a string of 1 to 13 characters.

```
SNMP Community Name (public): _
```

The default entry is **public**. The current value is displayed in parentheses.

# **Disable Telnet Setup**

This setting defaults to the N (No) option. The Y (Yes) option disables access to the Setup menu via Telnet to port 9999.

```
Disable Telnet Setup (N) ? _
```

# **Disable TFTP Firmware Upgrade**

This setting defaults to the  ${\bf N}$  (No) option. The  ${\bf Y}$  (Yes) option disables TFTP for network firmware upgrades.

```
Disable TFTP Firmware Update (N) : _
```

# **Disable Port 77FE (Hex)**

Custom programs use Port 77FE to configure the unit remotely. If required, disable this capability for security purposes.

```
Disable Port 77FEh (N) ? _
```

The default setting is the N (No) option, which enables remote configuration.

#### **Disable Web Server**

The Y (Yes) option disables the web server. This setting defaults to the N (option).

```
Disable Web Server (N) ? _
```

# **Disable Web Setup**

The  $\mathbf{Y}$  (Yes) option disables configuration via the Web-Manager. This setting defaults to the N (option).

```
Disable Web Setup (N) ? _
```

# **Disable ECHO Ports**

This setting controls whether the serial port echoes characters it receives.

```
Disable ECHO ports (Y) ? _
```

# **Enable Encryption**

```
Enable Encryption (Y) ? _
Key length in bits (256): _
Change Key (N) ? _
Enter Key: _
```

The **Enable Encryption** option displays if the WiPort model features AES encryption. It enables AES encryption for tunneling only.

Valid options for the Key length in bits are 128, 192 and 256 bits

Select Change Key to modify the current AES encryption key. The default is (N) No.

If **Change Key** was selected, enter the key (at the **Enter Key** prompt) in hexadecimal numbers. Enter 32 characters for 128 bits key length, 48 characters for 192 bits key length, or 64 characters for 256 bits key length.

# **Enable Enhanced Password**

Setting enhanced password allows an extended security password of 16-characters for protecting Telnet access. N (No) is the default, which permits a 4-character password protecting Setup Mode by means of Telnet and web pages.

```
Enable Enhanced Password (Y) ? _
```

# Disable Port 77F0 (Hex)

Port 77F0 allows a custom application to query or set the eleven WiPort configurable pins when they are functioning as general purpose I/O (GPIO). Disable this capability, if desired, for security purposes.

Disable Port 77F0h ? \_

The default setting, the  ${\bf N}$  (No) option, enables GPIO control. The  ${\bf Y}$  (Yes) option disables the GPIO control interface.

# **Default Settings**

Select **7 Default Settings** from the Change Setup menu to reset the unit's Channel 1 configuration, Channel 2 configuration, E-mail settings, and Expert settings to the factory default settings. The server configuration settings for IP address, gateway IP address, and netmask remain unchanged. The configurable pins' settings also remain unchanged. The specific settings this option changes are listed below:

#### **Channel 1 Configuration**

| Baudrate     | 9600                                                                 |
|--------------|----------------------------------------------------------------------|
| I/F Mode     | 4C (1 stop bit, no parity, 8 bit, RS-232C, no flow control)          |
| Port No      | 10001                                                                |
| Connect Mode | C0 (always accept incoming connection; no active connection startup) |

| Hostlist Retry Counter | 3          |
|------------------------|------------|
| Hostlist Retry Timeout | 250 (msec) |
| Send Character         | 0x0D (CR)  |
| All other parameters   | 0          |

# **Channel 2 Configuration**

| Baudrate               | 9600                                                                 |
|------------------------|----------------------------------------------------------------------|
| I/F Mode               | 4C (1 stop bit, no parity, 8 bit, RS-232C, no flow control)          |
| Port No                | 10002                                                                |
| Connect Mode           | C0 (always accept incoming connection; no active connection startup) |
| Hostlist Retry Counter | 3                                                                    |
| Hostlist Retry Timeout | 250 (msec)                                                           |
| Send Character         | 0x0D (CR)                                                            |
| All other parameters   | 0                                                                    |

# WLAN Settings

| Enable WLAN             | (Y) Yes        |
|-------------------------|----------------|
| Topology                | Infrastructure |
| Network Name            | LTRX_IBSS      |
| Channel                 | 11             |
| Security                | 0 (none)       |
| TX Data Rate            | 0 (fixed)      |
| TX Data Rate            | 11 Mbps        |
| Enable Power Management | N (No)         |
| TX Power Level*         | 18 dBm         |
| *On select models only  |                |

# **Expert Settings**

| TCP Keepalive           | 45 (seconds)  |
|-------------------------|---------------|
| ARP Cache Timeout       | 600 (seconds) |
| Enable High Performance | <b>N</b> (No) |
| Disable Monitor Mode    | (N) No        |

| HTTP Port Number         | 80                                      |
|--------------------------|-----------------------------------------|
| SMTP Port Number         | 25                                      |
| MTU Size                 | 1400                                    |
| Enable Alternate MAC     | N (No) <mark>( for OEM use only)</mark> |
| Ethernet Connection Type | 0 (auto negotiate)                      |

# **Security Settings**

| Disable SNMP                 | (N) No  |
|------------------------------|---------|
| SNMP Community Name          | public  |
| Disable Telnet Setup         | (N) No  |
| Disable TFTP Firmware Update | (N) No  |
| Disable Port 77FEh           | (N) No  |
| Disable Web Server           | (N) No  |
| Disable Web Setup            | (N) No  |
| Disable ECHO ports           | (Y) Yes |
| Enable Encryption            | (N) No  |
| Enable Enhanced password     | (N) No  |
| Disable Port 77F0h           | (N) No  |
| *On select models only       |         |

# **Email Settings**

| Trigger Priority           | L                                                     |
|----------------------------|-------------------------------------------------------|
| Min. notification interval | 1 second                                              |
| All other parameters       | 0 (e.g. Email notification and triggers are disabled) |

# **Exit Configuration Mode**

To exit setup mode:

- Select option 9 Save and exit from the Change Setup menu to save all changes and reboot the device. All values are stored in nonvolatile memory.
  - or
- Select option 8 Exit without save from the Change Setup menu to exit the configuration mode without saving any changes or rebooting.

# 6: Configurable Pins

The WiPort has eleven pins configurable for General Purpose I/O (GPIO).

Use these GPIO pins to control devices such as relays, servers, lights, monitor switches, sensors, and even processes such as data transfer.

# **Defaults Settings:**

- Function: general purpose input/output
- Direction: input
- Active Level: low

Set the functions for the three pins independently and in any combination. The initial directions (input/output) and active levels (low or high active) at boot up can also be configured through 77FE.

This chapter describes how the directions, active levels, and states can be dynamically controlled and probed through special port 77F0.

#### Features:

- TCP and UDP can be used.
- The protocol supports up to 32 GPIO for future products.
- Function configuration can be retrieved.
- Input or output selection can be retrieved and controlled.
- Active low or high selection can be retrieved and controlled.
- Active or inactive selection can be retrieved and controlled.
- 77F0 can be disabled.

Every change of state (active/inactive) requires a command over TCP or UDP, and thus is not very fast. If you use this port for data transfer, the throughput is low, usually up to 1Kbps.

# **Control Protocol**

The GPIO control protocol is a simple, proprietary protocol, which is described below.

#### Guidelines

The GPIO control protocol is described from the PC side. *Send* means from PC to WiPort. *Response* comes from WiPort to PC.

The protocol allows for control of up to 11 GPIOs. How many are actually available depends on the product. WiPort has only three.

The parameters are four bytes long and represent GPIOs 0-31, with GPIO0 in bit 0 of the first byte (Little Endian). Parameter bits for configurable pins not configured as GPIOs are undefined for **Get** commands and ignored on **Set** commands.

Every command consists of nine bytes: one command type of one byte and two parameters of four bytes each.

|            | Command |     | Parameter 1 |   |    |    |    |    | Parameter 2 |   |   |   |    |    |    |    |    |
|------------|---------|-----|-------------|---|----|----|----|----|-------------|---|---|---|----|----|----|----|----|
| Byte       | 0       | 1 2 |             |   | 3  |    | 4  | 1  | 5           |   | 6 |   | 7  |    | 8  |    |    |
| Pin Number |         | 0   | 7           | 8 | 15 | 16 | 23 | 24 | 31          | 0 | 7 | 8 | 15 | 16 | 23 | 24 | 31 |

On some commands, one or all parameters are ignored.

For UDP, command type and parameters need to be in the same datagram.

Responses to valid commands are always five bytes long, consisting of the returned command byte and as parameters in the current or updated values. In case of an invalid command, only one byte with value 0FFh is returned.

|            | Command |   |     | P |      |   |       |   |    |
|------------|---------|---|-----|---|------|---|-------|---|----|
| Byte       | 0       | 1 |     | 2 | 2    | 3 | 3     | 4 |    |
| Pin Number |         | 0 | 0 7 |   | 8 15 |   | 16 23 |   | 31 |

When sending a command (TCP and UDP), wait for the response before sending the next command.

# Commands

#### Byte 0 Command Types

| 10h | Get functions                                 |
|-----|-----------------------------------------------|
| 11h | Get directions (input or output)              |
| 12h | Get active levels (high active or low active) |
| 13h | Get current states (active or not active)     |
| 19h | Set directions                                |
| 1Ah | Set active levels                             |
| 1Bh | Set current states                            |

As you can, see there is no **Set functions** command. Since the pin's function depends on the hardware in which the WiPort is embedded, that configuration is only allowed via 77FE. Settings changed by any of the **Set** commands are not stored and are lost when the unit is powered down or rebooted.

#### Command 10h, Get Functions

| Send:  |                      |                                                                                             |  |  |  |  |  |
|--------|----------------------|---------------------------------------------------------------------------------------------|--|--|--|--|--|
|        | No parame            | ters                                                                                        |  |  |  |  |  |
| Respon | se:                  |                                                                                             |  |  |  |  |  |
|        | 1 parameter          |                                                                                             |  |  |  |  |  |
|        | Bytes 1-4: Functions |                                                                                             |  |  |  |  |  |
|        | Bit X                | 1 means general purpose IO available to the user.                                           |  |  |  |  |  |
|        |                      | 0 means dedicated function (e.g., serial flow control, diagnostics) for configurable pin X. |  |  |  |  |  |

## Command 11h, Get Directions

Send:

|        | No parame             | ters                                      |  |  |  |  |
|--------|-----------------------|-------------------------------------------|--|--|--|--|
| Respon | se:                   |                                           |  |  |  |  |
|        | 1 paramete            | er en en en en en en en en en en en en en |  |  |  |  |
|        | Bytes 1-4: Directions |                                           |  |  |  |  |
|        | Bit X                 | 1 means GPIO X is an output.              |  |  |  |  |
|        |                       | 0 means it is an input.                   |  |  |  |  |

#### Command 12h, Get Active Levels Send:

| No parame  | ters                                                               |
|------------|--------------------------------------------------------------------|
| ise:       |                                                                    |
| 1 paramete | r                                                                  |
| Bytes 1-4: | Active levels                                                      |
| Bit X      | 1 means GPIO X is active low (0V when active, 3.3V when inactive). |
|            | 0 means it is active high (3.3V when active, 0V when inactive).    |
|            | No parame<br>se:<br>1 paramete<br>Bytes 1-4: /<br>Bit X            |

# Command 13h, Get Current States

| Send:     |                   |                          |  |
|-----------|-------------------|--------------------------|--|
|           | No parameters     |                          |  |
| Response: |                   |                          |  |
|           | 1 parameter       |                          |  |
|           | Bytes 1-4: States |                          |  |
|           | Bit X             | 1 means GPIO X is active |  |
|           |                   | 0 means it is inactive.  |  |
|           |                   |                          |  |

#### Command 19h, Set Directions

| Send:     |                           |                                                                                          |  |
|-----------|---------------------------|------------------------------------------------------------------------------------------|--|
|           | 2 parameters              |                                                                                          |  |
|           | Bytes 1-4: Mask           |                                                                                          |  |
|           | Bit X                     | 1 means the direction for GPIO X will be updated with the value in the second parameter. |  |
|           |                           | 0 means the direction for that GPIO will not change.                                     |  |
|           | Bytes 5-8: New Directions |                                                                                          |  |
|           | Bit X                     | 1 means GPIO X will become an output.                                                    |  |
|           |                           | 0 means it will become an input.                                                         |  |
| Response: |                           |                                                                                          |  |
|           |                           |                                                                                          |  |

#### 1 parameter

Bytes 1-4: The updated directions

#### Command 1Ah, Set Active Levels

#### Send:

2 parameters

|           | Bytes 1-4: Mask                              |                                                                                          |  |
|-----------|----------------------------------------------|------------------------------------------------------------------------------------------|--|
|           | Bit X                                        | 1 means the direction for GPIO X will be updated with the value in the second parameter. |  |
|           |                                              | 0 means the active type for that GPIO will not change.                                   |  |
|           | Bytes 5-8: New Active Levels                 |                                                                                          |  |
|           | Bit X 1 means GPIO X will become active low. |                                                                                          |  |
|           |                                              | 0 means it will become active high.                                                      |  |
| Response: |                                              |                                                                                          |  |

| Bytes 1-4: Updated active levels |
|----------------------------------|

#### Command 1Bh, Set States

1 parameter

| Send:  |                                          |                                                                                      |  |
|--------|------------------------------------------|--------------------------------------------------------------------------------------|--|
|        | 2 parameters                             |                                                                                      |  |
|        | Bytes 1-4: Mask                          |                                                                                      |  |
|        | Bit X                                    | 1 means the state for GPIO X will be updated with the value in the second parameter. |  |
|        |                                          | 0 means the state for that GPIO will not change.                                     |  |
|        | Bytes 5-8: New States                    |                                                                                      |  |
|        | Bit X 1 means GPIO X will become active. |                                                                                      |  |
|        |                                          | 0 means it will become inactive.                                                     |  |
| Respon | ise:                                     |                                                                                      |  |
|        | 1 parameter                              |                                                                                      |  |
|        | Bytes 1-4: Updated states                |                                                                                      |  |

# **Examples**

#### Example 1: PC sends command 10h to find out which configurable pins are available as GPIO.

WiPort -> PC: 10h, 03h, 00h, 02h, 00h

#### **Command details:**

10h = command 10h 00h, 00h, 00h, 00h = ignored 00h, 00h, 00h, 00h = ignored

#### **Response details:**

10h = response to command 10h 03h, 00h, 02h, 00h =

> bits 0, 1, and 9 are  $0 \rightarrow CP0$ , CP1, and CP9 are configured as GPIOs (i.e. GPIO0, GPIO1, GPIO9). bits 2 to 8 and 10 are  $0 \rightarrow$  configured for a special function and are unavailable for control or monitoring by the user.

#### Example 2: PC sends command 1Bh to change the current states of GPIO 0 and 1 (assuming they are configured as outputs).

PC -> WiPort: 1Bh, 01h, 00h, 02h, 00h, 01h, 00h, 00h, 00h WiPort -> PC: 1Bh, 03h, 00h, 00h, 00h

#### **Command details:**

1Bh = command 1Bh

01h, 00h, 00h, 00h = the mask that determines which GPIOs will be changed.

Bit 0 and 9 are 1  $\rightarrow$  GPIO0 and GPIO9 will be changed. bit 1 is 0  $\rightarrow$  GPIO1 will remain the same.

01h, 00h, 00h, 00h = the new states

bit 0 is  $1 \rightarrow$  GPIO0 will become 1. bit 1 is ignored since it is masked out.

bit 0 is  $0 \rightarrow \text{GPIO9}$  will become 0.

#### Response details:

1Bh = response to command 1Bh 03h, 00h, 00h, 00h =

> bit 0 is  $1 \rightarrow \text{GPIO0} = 1$ bit 1 is  $1 \rightarrow \text{GPIO1} = 1$ bit 9 is  $0 \rightarrow \text{GPIO9} = 0$

# 7: Monitor Mode

Monitor Mode is a command-line interface used for diagnostic purposes.

There are two ways to enter Monitor Mode: locally via the serial port or remotely via the network.

# **Entering Monitor Mode via the Serial Port**

#### To enter Monitor Mode locally:

- 6. Follow the same steps used for setting the serial configuration parameters (see *Serial Port Access* on page 36).
- 7. Instead of typing three **x** keys, however:
  - a) Type **zzz** to enter Monitor Mode with network connections.
  - b) Type yyy to enter Monitor Mode without network connections.

A **0>** prompt indicates that you have successfully entered Monitor Mode.

# Entering Monitor Mode via the Network Port

To enter Monitor Mode using a Telnet connection:

1. Establish a Telnet session to the configuration port (9999). The following message appears:

```
MAC address 00204A0113A3
Software version 05.3 (040129) WPT
Press Enter to go into Setup Mode
```

2. Type M (upper case).

A **0**> prompt indicates that you have successfully entered Monitor Mode.

# **Monitor Mode Commands**

The following commands are available in Monitor Mode.

Note: All commands must be in capital letters.

| Command | Command Name       | Function                                               |
|---------|--------------------|--------------------------------------------------------|
| VS      | Version            | Queries software header record (16 bytes) of unit.     |
| GC      | Get Configuration  | Gets configuration of unit as hex records (120 bytes). |
| SC      | Send Configuration | Sets configuration of unit from hex records.           |

Table 7-1. Monitor Mode Commands

| Command                                                                                                | Command Name                       | Function                                                         |  |
|----------------------------------------------------------------------------------------------------|------------------------------------|------------------------------------------------------------------|--|
| PI x.x.x.x                                                                                             | Ping                               | Pings unit with IP address x.x.x.x to check device status.       |  |
| AT                                                                                                    | ARP Table                          | Shows the unit's ARP table entries.                              |  |
| тт                                                                                                    | TCP Connection<br>Table            | Shows all incoming and outgoing TCP connections.                 |  |
| NC                                                                                                    | Network Connection                 | Shows the unit's current IP address.                             |  |
| RS                                                                                                    | Reset                              | Resets the unit.                                                 |  |
| QU                                                                                                    | Quit                               | Exits diagnostics mode.                                          |  |
| G0, G1,,Ge, Gf                                                                                         | Get configuration from memory page | Gets a memory page of configuration information from the device. |  |
| S0, S1,,Se, Sf                                                                                         | Set configuration to memory page   | Sets a memory page of configuration information on the device.   |  |
| Responses to some of the commands are given in Intel Hex format.                                       |                                    |                                                                  |  |
| Note: Entering any of the commands listed above generates one of the following command response codes: |                                    |                                                                  |  |

*Note:* Entering any of the commands listed above generates one of the following command response codes:

## Table 7-2. Command Response Codes

| Response | Meaning                                 |
|----------|-----------------------------------------|
| 0>       | OK; no error                            |
| 1>       | No answer from remote device            |
| 2>       | Cannot reach remote device or no answer |
| 8>       | Wrong parameter(s)                      |
| 9>       | Invalid command                         |

# 8: Updating Firmware

This chapter explains how to obtain and update the unit's firmware.

# **Obtaining Firmware**

Obtain the most up-to-date firmware and release notes for the unit from the Lantronix web site (<u>www.lantronix.com</u>) or by using anonymous FTP (ftp.lantronix.com/pub).

# **Reloading Firmware**

There are several ways to update the unit's internal operational code (\*.ROM and \*.FWX): via DeviceInstaller (the preferred way), via TFTP, or via the serial port. You can also update the unit's internal Web interface (\*.COB) via TFTP or DeviceInstaller.

Here are typical names for those files. Check the Lantronix web site for the latest versions and release notes.

#### Table 8-1. Firmware Files

| ROM File   | FWX File      | СОВ                         |
|------------|---------------|-----------------------------|
| WPTxxx.ROM | H2_FW_200.FWX | WPT_WNxxx.COB (Web-Manager) |

Please refer to the DeviceInstaller User Guide for information about reloading firmware using DeviceInstaller. The other methods are discussed below:

# **Using TFTP: Graphical User Interface**

To download new firmware from a computer:

3. Use a TFTP client to put a binary file to the unit (\*.ROM to upgrade the unit's internal operational code and \*.COB to upgrade its internal Web interface).

*Note:* TFTP requires the **.ROM** (binary) version of the unit's internal operational code.

- 4. In the **TFTP server** field, enter the IP address of the unit being upgraded.
- 5. Select **Upload** operation and **Binary** format.
- 6. Enter the full path of the firmware file in the Local file name field.
- In the Remote file name field, enter the current internal operational code or WEB1 to WEB28 for the internal Web interface with 2MB flash, or WEB1 to WEB28 or WEB60 for 4MB flash. (For WP2001000-01 and WP2002000-01 models, W1= ROM file. For WP2004000-01 models, W3=ROM file. FWX1 = FWX file.)
- 8. Click the **Upload Now** button to transfer the file to the unit. The unit performs a power reset after the firmware has been loaded and stored.

# **Using TFTP: Command Line Interface**

To download new firmware from a computer, enter the following from a TFTP command line interface:

```
tftp -i <ip address> put <local filename> <destination file name>
```

The following examples demonstrate the TFTP command sequence to download the .rom file, the .fwx file, and the .cob file:

```
tftp -i 192.168.1.111 put wpt540.rom W1
tftp -i 192.168.1.111 put H2_FW_200.fwx FWX1
tftp -i 192.168.1.111 put wpt_wm110.cob WEB1
```

# **Recovering the Firmware Using the Serial Port**

If for some reason the firmware is damaged, you can recover the firmware file by using the serial port to download the \*.ROM file.

- 1. Start DeviceInstaller.
- 2. From the **Tools** menu, select **Advanced/Recover Firmware**. The Recover Firmware window displays.
- 3. Enter the com port on your PC and the location of the firmware file. The Device Model should indicate WiPort.
- 4. Click **OK** to download the file.

Note: See also Recovering Firmware in the DeviceInstaller User Guide.
## 9: Troubleshooting

This chapter discusses how you can diagnose and fix errors quickly without having to contact a dealer or Lantronix. The WiPort's diagnostic LEDs indicate the unit's status. It helps to connect a terminal to the serial port while diagnosing an error to view summary messages that may be displayed. When troubleshooting, always ensure that the physical connections (power cable, network cable, and serial cable) are secure.

**Note:** Some unexplained errors might be caused by duplicate IP addresses on the network. Make sure that your unit's IP address is unique.

When troubleshooting the following problems, make sure that the WiPort is powered up. Confirm that you are using a good network connection.

## **Diagnostic LED States**

| Condition                            | Diagnostic LED  | Channel 1 Status LED                                   |
|--------------------------------------|-----------------|--------------------------------------------------------|
| No Errors                            | OFF             | N/A                                                    |
| Firmware storage checksum error      | ON              | Blink 1x/4 seconds                                     |
| RAM error                            | ON              | Blink 2x/4 seconds                                     |
| Network controller error             | ON              | Blink 3x/4 seconds                                     |
| Serial number storage checksum error | ON              | Blink 4x/4 seconds                                     |
| Duplicate IP address present         | ON              | Blink 5x/4 seconds                                     |
| Firmware and hardware mismatch       | ON              | Blink 6x/4 seconds                                     |
| Faulty network connection            | Blink 2x/second | Blink 4x/4 seconds                                     |
| No DHCP response                     | Blink 2x/second | Blink 5x/4 seconds                                     |
| Setup menu active                    | Blink 2x/second | Follow Diagnostic LED for 2 seconds, off for 2 seconds |

## **Problems and Error Messages**

|  | Problem/Message                                                                                                    | Reason                                                                                                    | Solution                                                                                                    |
|--|----------------------------------------------------------------------------------------------------|----------------------------------------------------------------------------------------------------|----------------------------------------------------------------------------------------------------|
|  | When you issue the <b>ARP –S</b> command in Windows, <i>The ARP entry addition failed: 5</i> message displays.                                                                                          | Your currently logged-in user does not have the right to use this command on this PC.                                                                                                    | Have someone from your IT department log you in with sufficient rights.                                                                                                    |
|  | When you attempt to assign an IP address to the unit by the ARP method and Telnet to the device server through port 1, the connection fails.                                                            | When you Telnet to port 1 on the<br>device server, you are only<br>assigning a temporary IP<br>address. When you Telnet into<br>port 9999 and do not press <b>Enter</b><br>quickly, the device server<br>reboots, causing it to lose the IP<br>address. | Telnet back to Port 1. Wait for it to<br>fail, then Telnet to port 9999<br>again. Make sure you press <b>Enter</b><br>within 5 seconds.                                                                                                    |
|  | When you Telnet to port 9999,<br>the <b>Press Enter to go into</b><br><b>Setup Mode</b> message displays.<br>However, nothing happens<br>when you press <b>Enter</b> , or your<br>connection is closed. | You did not press <b>Enter</b> quickly<br>enough. You only have 5<br>seconds to press <b>Enter</b> before<br>the connection is closed.                                                                                                    | Telnet to port 9999 again, but<br>press <b>Enter</b> as soon as you see<br>the <i>Press Enter to go into Setup</i><br><i>Mode</i> message.                                                                                                    |
|  | When you Telnet to port 1 to<br>assign an IP address to the<br>device server, the Telnet<br>window does not respond for a<br>long time.                                                                 | You may have entered the<br>Ethernet address incorrectly with<br>the ARP command.                                                                                                    | Confirm that the Ethernet address<br>that you entered with the ARP<br>command is correct. The Ethernet<br>address may only include<br>numbers 0-9 and letters A-F. In<br>Windows and usually in Unix, the<br>segments of the Ethernet address<br>are separated by dashes. In some<br>forms of Unix, the Ethernet<br>address is segmented with<br>colons. |
|  |                                                                                                    | The IP address you are trying to assign is not on your logical subnet.                                                                                                    | Confirm that your PC has an IP<br>address and that it is in the same<br>logical subnet that you are trying<br>to assign to the device server.                                                                                                    |
|  |                                                                                                    | The device server may not be plugged into the network properly.                                                                                                    | Make sure that the Link LED is lit.<br>If the Link LED is not lit, then the<br>device server is not properly<br>plugged into the network.                                                                                                    |
|  | When you try to assign an IP<br>with DeviceInstaller, you get the<br>following message:<br>No response from device!<br>Verify the IP, Hardware<br>Address and Network Class.<br>Please try again.       | The cause is most likely one of<br>the following:<br>The Hardware address you<br>specified is incorrect.<br>The IP address you are trying to<br>assign is not a valid IP for your<br>logical subnet.                                                    | Double-check the parameters that<br>you specified.<br><b>Note:</b> You cannot assign an IP<br>address to a device server<br>through a router.                                                                                                    |
|  |                                                                                                    |                                                                                                    |                                                                                                    |

| Problem/Message                                                                                                    | Reason                                                                                                    | Solution                                                                                                    |
|----------------------------------------------------------------------------------------------------|----------------------------------------------------------------------------------------------------|----------------------------------------------------------------------------------------------------|
|                                                                                                    | You did not choose the correct subnet mask.                                                                                                    |                                                                                                    |
| The device server is not communicating with the serial device it is attached to.                                                                               | The most likely reason is the wrong serial settings were chosen.                                                                                                    | The serial settings for the serial device and the device server must match. The default serial settings for the device server are RS-232, 9600 baud, 8 character bits, no parity, 1 stop bit, no flow control.                                                                                                    |
| When you try to enter the setup<br>mode on the device server via<br>the serial port, you get no<br>response.                                                   | The issue is most likely<br>something covered in the<br>previous problem, or possibly,<br>you have <b>Caps Lock</b> on.                                                                                                    | Double-check everything in the problem above. Confirm that <b>Caps Lock</b> is not on.                                                                                                    |
| You can ping the device server,<br>but not Telnet to the device<br>server on port 9999.                                                                        | There may be an IP address<br>conflict on your network<br>You are not Telnetting to port<br>9999.<br>The Telnet configuration port<br>(9999) is disabled within the<br>device server security settings.                                                                         | Turn the device server off and<br>then issue the following<br>commands at the DOS prompt of<br>your computer:<br>ARP -D X.X.X.X (X.X.X.X is the IP<br>of the device server).<br>PING X.X.X.X (X.X.X.X is the IP<br>of the device server).<br>If you get a response, then there<br>is a duplicate IP address on the<br>network. If you do not get a<br>response, use the serial port to<br>verify that Telnet is not disabled.                                                                                                    |
| The device server appears to<br>be set up correctly, but you are<br>not communicating with your<br>device attached to the device<br>server across the network. | If you are sure that the serial port<br>setting is correct, then you may<br>not be connecting to the correct<br>socket of the device server.<br>Another possibility is that the<br>device server is not set up<br>correctly to make a good socket<br>connection to the network. | You can check to see whether<br>there is a socket connection to or<br>from the device server by<br>checking the state of CP1, if it has<br>been configured for LED1<br>functionality.<br>If the state of CP1 is blinking<br>consistently, or is completely off,<br>then there is a good socket<br>connection.<br>If the state of CP1 is low, use the<br>Connect Mode option <b>C0</b> for<br>making a connection to the device<br>server from the network. Use<br>Connect Mode option <b>C1</b> or <b>C5</b><br>for a connection to the network<br>from the device server. See the<br>full list of Connect Mode options<br>in Connect Mode on page 42. |

| Problem/Message                                                                                                    | Reason                                                                                 | Solution                                                                                                    |
|----------------------------------------------------------------------------------------------------|----------------------------------------------------------------------------------------|----------------------------------------------------------------------------------------------------|
| When connecting to the Web-<br>Manager within the device<br>server, the <i>No Connection With</i><br><i>The Device Server</i> message<br>displays. | Your computer is not able to<br>connect to port 30718 (77FEh)<br>on the device server. | Make sure that port 30718<br>(77FEh) is not blocked with any<br>router that you are using on the<br>network. Also, make sure that port<br>77FEh is not disabled within the<br>Security settings of the device<br>server. |

## **Technical Support**

If you are experiencing an error that is not described in this chapter, or if you are unable to fix the error, you may:

- To check our online knowledge base or send a question to Technical Support, go to <u>http://www.lantronix.com/support</u>.
- Email us at <a href="mailto:support@lantronix.com">support@lantronix.com</a>.
- Call us at:

(800) 422-7044 Domestic (949) 453-7198 International (949) 450-7226 Fax

Our phone lines are open from 6:00AM - 5:30 PM Pacific Time Monday through Friday excluding holidays.

**Technical Support Europe, Middle East, and Africa** Phone: +49 (0) 89 31787 817 Email: <u>eu\_techsupp@lantronix.com</u> or <u>eu\_support@lantronix.com</u>

Firmware downloads, FAQs, and the most up-to-date documentation are available at: <u>www.lantronix.com/support</u>

When you report a problem, please provide the following information:

- Your name, and your company name, address, and phone number
- Lantronix model number
- Lantronix MAC number
- Software version (on the first screen shown when you Telnet to port 9999)
- Description of the problem
- Status of the unit when the problem occurred (please try to include information on user and network activity at the time of the problem).